Käyttöohje Nokia Lumia 2520 RX-113

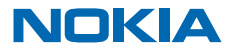

## Psst...

Tämän oppaan lisäksi on vielä muutakin...

Katso videoita osoitteessa www.youtube.com/NokiaSupportVideos.

Lisätietoja Nokian palveluehdoista ja henkilötietojen suojaperiaatteista on osoitteessa www.nokia.com/privacy.

## Käyttöohje

Nokia Lumia 2520

## Sisältö

| Turvallisuus                                | 4  |
|---------------------------------------------|----|
| Käytön aloitus                              | 5  |
| Näppäimet ja osat                           | 5  |
| Aseta SIM-kortti ja muistikortti paikalleen | 6  |
| Lataa tablet-tietokone                      | 7  |
| Ensikäynnistys                              | 8  |
| Lukitse näppäimet ja näyttö                 | 11 |
| Antennien paikat                            | 12 |
| Perustoiminnot                              | 13 |
| Tutustu tablet-tietokoneeseesi              | 13 |
| Muokkaa tablet-tietokone yksilölliseksi     | 19 |
| Ota tilannekuva                             | 21 |
| Pidennä akun kestoa                         | 21 |
| Säästä tiedonsiirtokustannuksissa           | 23 |
| Kirjoita tekstiä                            | 24 |
| Etsi tietoja tablet-tietokoneesta           | 26 |
| SkyDrive                                    | 26 |
| Nokia-tili                                  | 27 |
| Ihmiset ja viestit                          | 29 |
| Yhteyshenkilöt                              | 29 |
| Yhteisöt                                    | 30 |
| Sähköposti                                  | 30 |
| Kamera                                      | 36 |
| Ota kuva                                    | 36 |
| Kuvaa video                                 | 37 |
| Kuvat-toiminto                              | 37 |
| Kartat ja navigointi                        | 40 |
| Ota paikannuspalvelut käyttöön              | 40 |
| HERE Maps                                   | 40 |
| Paikannusmenetelmät                         | 43 |

| Internet                                                   | 44 |
|------------------------------------------------------------|----|
| Määritä, kuinka tablet-tietokone<br>muodostaa web-yhteyden | 44 |
| Web-selain                                                 | 44 |
| Katkaise kaikki verkkoyhteydet                             | 46 |
| Viihde                                                     | 48 |
| Katsele ja kuuntele                                        | 48 |
| Aloita Nokia Musiikki -sovelluksen käyttö                  | 48 |
| Каирра                                                     | 50 |
| Pelit                                                      | 52 |
| Toimisto                                                   | 53 |
| Microsoft Office                                           | 53 |
| Kalenteri                                                  | 55 |
| Laitteen hallinta ja yhteydet                              | 56 |
| Pidä tablet-tietokone ajan tasalla                         | 56 |
| WLAN                                                       | 57 |
| Bluetooth                                                  | 57 |
| NFC                                                        | 59 |
| Muisti ja tallennustila                                    | 61 |
| Suojaus                                                    | 62 |
| Tunnusluvut                                                | 64 |
| Vianmääritys ja tuki                                       | 65 |
| Tuotetietoja ja turvallisuutta koskevia                    |    |
| tietoja                                                    | 66 |

## Turvallisuus

Lue nämä perusohjeet. Ohjeiden noudattamatta jättäminen saattaa olla vaarallista tai lainvastaista.

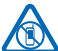

#### SULJE LAITE RAJOITETUILLA ALUEILLA

Katkaise laitteesta virta, kun matkapuhelimen käyttö on kielletty tai se voi aiheuttaa häiriöitä tai vaaratilanteen, esimerkiksi ilma-aluksissa, sairaaloissa sekä lääketieteellisten laitteiden, polttoaineiden, kemikaalien tai räjäytystyömaiden lähellä. Noudata kaikkia ohjeita rajoitetuilla alueilla.

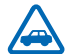

#### LIIKENNETURVALLISUUS

Noudata kaikkia paikallisia lakeja. Älä koskaan käytä käsiäsi muuhun kuin ajoneuvon hallintaan sitä ajaessasi. Aseta ajaessasi ajoturvallisuus etusijalle.

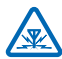

### HÄIRIÖT

Kaikki langattomat laitteet ovat alttiita häiriöille, jotka voivat vaikuttaa laitteiden toimintaan.

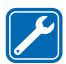

#### VALTUUTETTU HUOLTO

Vain valtuutettu huoltoliike saa asentaa tai korjata tuotteen.

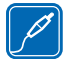

#### AKUT, LATURIT JA MUUT LISÄLAITTEET

Käytä vain sellaisia akkuja, latureita ja muita lisälaitteita, jotka Nokia on hyväksynyt käytettäväksi tämän laitteen kanssa. Älä yhdistä yhteensopimattomia tuotteita toisiinsa.

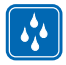

#### PIDÄ LAITE KUIVANA

Laitteesi ei ole vedenkestävä. Pidä se kuivana.

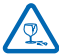

### LASIOSAT

Laitteen näyttö on valmistettu lasista. Lasi voi särkyä, jos laite pudotetaan kovalle pinnalle tai siihen kohdistuu voimakas isku. Jos lasi särkyy, älä kosketa laitteen lasiosia tai yritä irrottaa rikkoutunutta lasia laitteesta. Älä kävtä laitetta, ennen kuin valtuutettu huoltoliike on

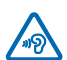

vaihtanut lasin

#### **KUULON SUOJAAMINEN**

Älä kuuntele pitkiä aikoja suurella äänenvoimakkuudella. Näin voit estää mahdolliset kuulovauriot. Noudata varovaisuutta pitäessäsi laitetta lähellä korvaasi kaiuttimen käytön

aikana.

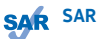

Tämä laite täyttää radiotaajuusaltistumista koskevat suositukset, kun sitä käytetään normaalissa käyttöasennossa suorassa kosketuksessa kehoon. Tarkat SAR-enimmäisarvot ovat tämän käyttöohjeen osiossa Hyväksyntätietoja (SAR). Lisätietoja on kohdassa www.sartick.com.

## Käytön aloitus

Ota perusasiat haltuun ja aloita tablet-tietokoneen käyttö nopeasti.

## Näppäimet ja osat

Tutustu uuden tablet-tietokoneesi näppäimiin ja osiin.

- 1 SIM-korttipaikan avain
- 2 Muistikortin ja mikro-SIM-kortin pidike
- 3 Etukameran merkkivalo
- 4 Etukamera
- 5 Virta-/lukitusnäppäin
- 6 Äänenvoimakkuuspainikkeet
- 7 Mikrofonit
- 8 Mikro-USB 3.0 -portti
- 9 Mikro-HDMI-portti
- 10 Kaiuttimet
- 11 Windows-painike
- 12 Kamera
- 13 Mikrofoni
- 14 NFC-alue
- 15 Liitäntä kuulokkeita ja kaiuttimia varten
- (3,5 mm)
- 16 Laturiliitäntä
- 17 Näppäimistön telakointiasema

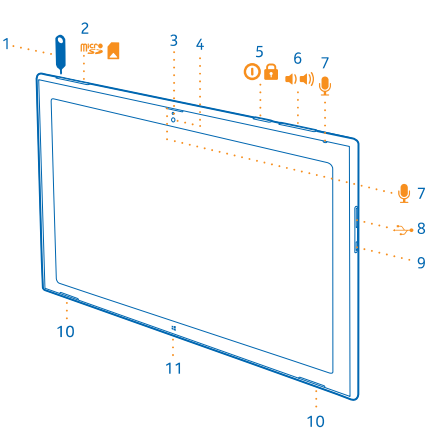

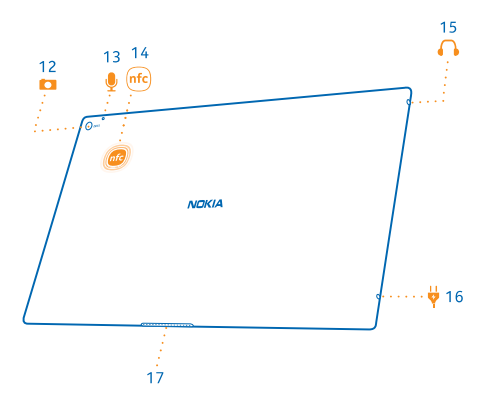

## Aseta SIM-kortti ja muistikortti paikalleen

Tablet-tietokoneessa on mikro-SIM-kortti (mini-UICC-kortti).

Tärkeää: Tämä laite on suunniteltu käytettäväksi vain mini-UICC-SIM-korttien (mikro-SIM-korttien) kanssa. Mikro-SIM-kortti on tavallista SIM-korttia pienempi. Yhteensopimattomien SIM-korttien tai SIM-korttisovittimien käyttäminen voi vahingoittaa korttia tai laitetta sekä vioittaa kortille tallennettuja tietoja.

Käytä vain yhteensopivia muistikortteja, jotka on hyväksytty käytettäväksi tämän laitteen kanssa. Yhteensopimattomien korttien käyttäminen voi vahingoittaa korttia ja laitetta sekä vioittaa kortille tallennettuja tietoja.

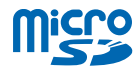

Jotkin microSD-kortit eivät ehkä ole yhteensopivia tämän tablet-tietokoneen kanssa.

Tablet-tietokone tukee enintään 32 Gt:n muistikortteja.

Tablet-tietokoneesta on katkaistava virta ennen SIM- tai muistikortin asettamista paikalleen.

Älä poista muistikorttia, kun tablet-tietokone on toiminnassa. Se voi vahingoittaa korttia ja tablettietokonetta.

1. Avaa SIM-kortin pidikkeen lukitus SIM-korttipaikan avaimen avulla. Työnnä avain aukkoon siten, että pidikkeen lukitus vapautuu.

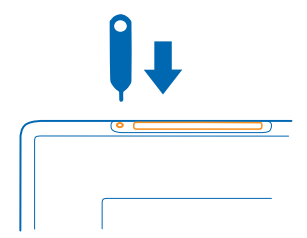

2. Vedä pidike ulos.

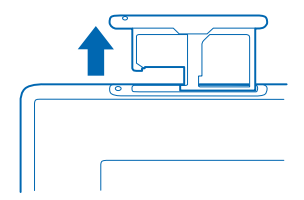

3. Aseta kortit pidikkeeseen liittimet alaspäin, muistikortti vasemmalle ja SIM-kortti oikealle puolelle, ja työnnä pidike takaisin tablet-tietokoneeseen.

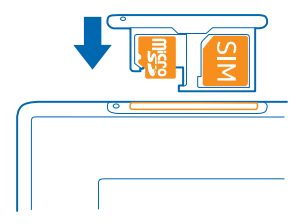

### Lataa tablet-tietokone

Opi lataamaan tablet-tietokoneesi.

#### Lataa tablet-tietokone

Akkuun on ladattu jonkin verran virtaa tehtaalla, mutta se on ehkä ladattava uudelleen, ennen kuin voit kytkeä tablet-tietokoneeseen virran ensimmäisen kerran.

Varmista, että tablet-tietokoneen lataamiseen käytettävä laturi on yhteensopiva.

1. Kytke ensin laturi pistorasiaan ja sitten laturin johto tablet-tietokoneeseen.

Laturin liitin palaa vihreänä, kun laturi on kytketty pistorasiaan, vaikka johto olisi irrotettu tablettietokoneesta.

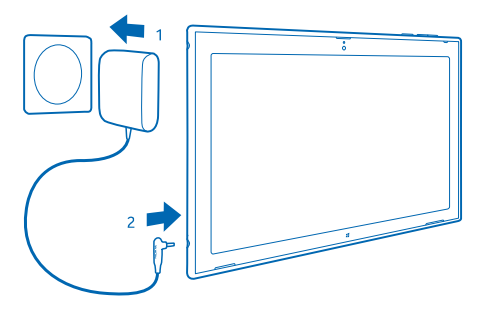

2. Kun akku on latautunut kokonaan, irrota laturi ensin tablet-tietokoneesta ja sitten pistorasiasta. Akun ensimmäiselle lataukselle ei ole määritetty erityistä vähimmäisaikaa, ja voit käyttää tablettietokonetta myös latauksen aikana.

Jos akku on täysin tyhjä, voi kestää useita minuutteja, ennen kuin tablet-tietokonetta voi käyttää.

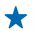

Vihje: Laturin pistoke voidaan vaihtaa. Voit vaihtaa laturiin paikalliseen pistorasiaan sopivan pistokkeen matkustaessasi ulkomailla. Erilaiset pistokkeet myydään erikseen.

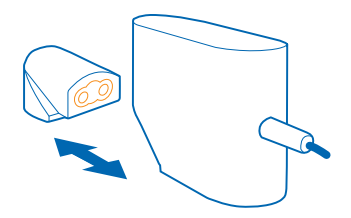

#### Akku

Pidä hyvää huolta akusta, se pitää tablet-tietokoneesi toiminnassa.

Tässä tablet-tietokoneessa on sisäinen uudelleen ladattava akku, jota ei voi irrottaa. Käytä vain latureita, jotka Nokia on hyväksynyt käytettäväksi tämän tablet-tietokoneen kanssa.

**Tärkeää:** Vain valtuutettu huoltoliike saa vaihtaa laitteen akun. Hyväksymätön akun vaihto voi mitätöidä takuun.

## Ensikäynnistys

Opi ottamaan uusi tablet-tietokoneesi käyttöön.

#### Kytke tai katkaise tablet-tietokoneen virta

Oletko valmis? Kytke tablet-tietokoneeseen virta ja aloita tutustuminen siihen.

Paina virtanäppäintä.

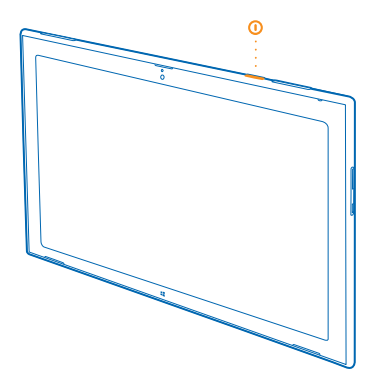

#### Katkaise tablet-tietokoneesta virta

Pyyhkäise näytön oikeasta reunasta keskelle päin ja napauta kohtaa 🏠 Asetukset > 🕛 > Sammuta.

#### Määritä tablet-tietokoneen asetukset

Tee tablet-tietokoneesta alusta asti itsesi näköinen.

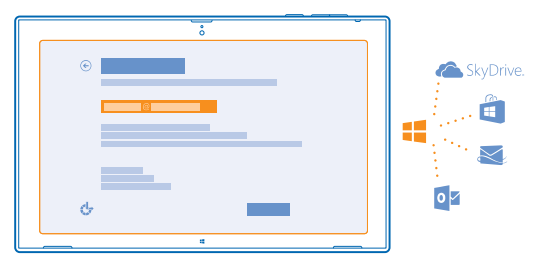

- 1. Kytke tablet-tietokoneeseen virta.
- 2. Määritä tablet-tietokoneen asetukset ja nimi noudattamalla näyttöön tulevia ohjeita.

3. Luo Microsoft-tili tai kirjaudu sisään, jos sinulla on jo käyttäjänimi ja salasana. Microsoft-tilin avulla voit esimerkiksi hankkia sovelluksia Kauppa-palvelusta tai käyttää muita Microsoft-palveluja, esimerkiksi SkyDrive-palvelua. Tarvitset tätä varten internetyhteyden. Jos sinulla ei ole kiinteähintaista tiedonsiirtopakettia, tiedonsiirtokustannukset voivat kasvaa nopeasti. Lisätietoja mahdollisista tiedonsiirtomaksuista saat palveluutarjoajaltasi. Jos et voi muodostaa internetyhteyttä, voit luoda tilin myöhemmin.

4. Luo lopuksi tablet-tietokoneen paikalliselle käyttäjäprofiilille käyttäjänimi ja tarvittaessa salasana.

Vihje: Voit luoda useita Microsoft-tilejä esimerkiksi eri perheenjäsenille. Kun luot tiliä, napauta kohtaa Lisää lapsen tili, jos haluat luoda lapsellesi tilin, jossa on lisäominaisuuksia, kuten Family Safety ja lapsen tietokoneen käyttöä käsittelevät raportit. Vaihda käyttäjää napauttamalla näytön oikeassa yläkulmassa näkyvää verkon käyttäjänimeä. Tässä voit myös vaihtaa tilin profiilikuvan, lukita tablet-tietokoneen tai kirjautua ulos.

 Esimerkki: Voit luoda Microsoft-tilin myöhemmin pyyhkäisemällä näytön oikeasta reunasta keskelle päin ja napauttamalla kohtaa Asetukset > Muuta tietokoneen asetuksia > Tilit > Muut tilit > III > Lisää tili. Voit luoda tilin internetissä siirtymällä osoitteeseen www.live.com.

#### Liitä kuulokkeet tablet-tietokoneeseen

Nauti mielimusiikistasi ilman häiritseviä taustaääniä. Kuulokkeet myydään erikseen.

Liitä kuulokkeet tablet-tietokoneeseen.

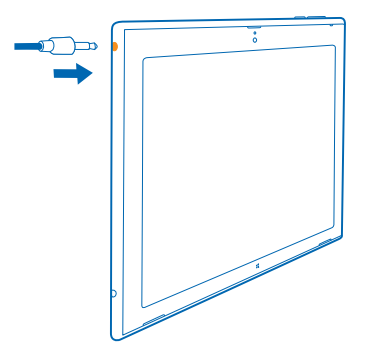

Älä kytke laitteeseen tuotteita, jotka tuottavat lähtösignaaleja, sillä ne voivat vahingoittaa laitetta. Älä kytke ääniliittimeen jännitelähteitä. Jos kytket ääniliittimeen jonkin ulkoisen laitteen tai kuulokkeen, jota ei ole hyväksytty käytettäväksi tämän laitteen kanssa, kiinnitä erityistä huomiota äänenvoimakkuuteen.

#### Muuta äänenvoimakkuutta

Eikö musiikki kuulu kunnolla tai onko äänenvoimakkuus liian suuri? Voit muuttaa äänenvoimakkuutta tarpeen mukaan.

Paina äänenvoimakkuusnäppäimiä ylös- tai alaspäin.

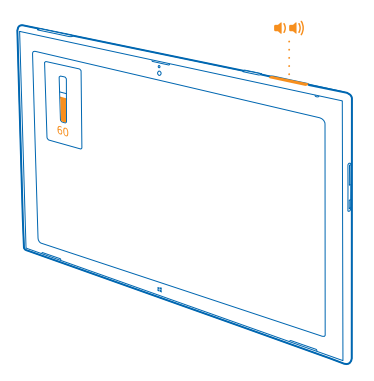

Äänenvoimakkuusnäppäimet ohjaavat kaikkia ääniä, myös hälytysten ja muistutusten äänenvoimakkuutta.

## Lukitse näppäimet ja näyttö

Haluatko välttää tahattomia toimintoja, kun tablet-tietokone ei ole käytössä? Paina virtanäppäintä.

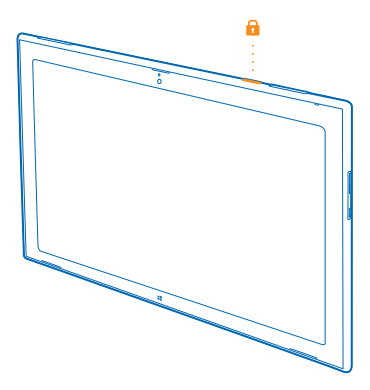

Äänenvoimakkuusnäppäimet ovat käytettävissä myös silloin, kun näyttö on lukittuna.

#### Avaa näppäinten ja näytön lukitus

Paina virtanäppäintä ja vedä lukitusnäyttöä ylöspäin.

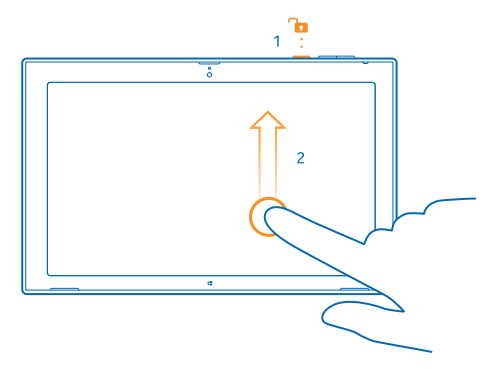

#### Lukitse näytön kierto

Pyyhkäise näytön oikeasta reunasta keskelle päin ja napauta kohtaa 🍄 Asetukset > Näyttö > 🖵.

#### Vapauta näytön kierron lukitus

Pyyhkäise näytön oikeasta reunasta keskelle päin ja napauta kohtaa 🗘 Asetukset > Näyttö > 🗔.

## **Antennien paikat**

Opi, missä kohdassa tablet-tietokoneen antennit ovat ja miten ne toimivat tehokkaimmin.

Antennien alueet on korostettu.

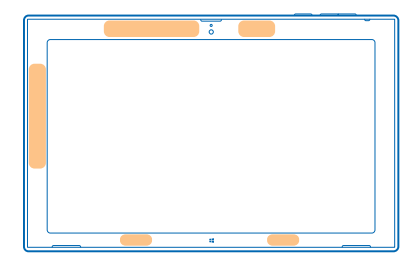

## Perustoiminnot

Opi käyttämään uutta tablet-tietokonettasi mahdollisimman tehokkaasti.

## Tutustu tablet-tietokoneeseesi

Tablet-tietokoneen avulla pysyt helposti ajan tasalla ja voit kiinnittää suosikkisisältösi aloitusnäyttöön, jossa se on kätevästi saatavilla.

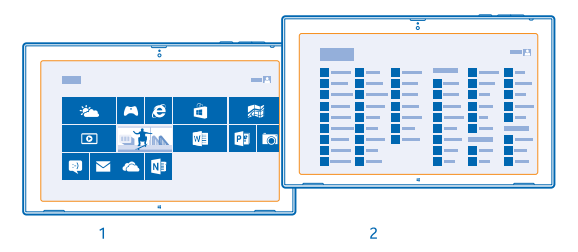

Järjestä useimmin käyttämäsi sovellukset aloitusnäyttöön (1). Kaikki asennetut sovelluksesi ovat sovellusvalikossa (2).

🛨 🛛 Vihje: Voit siirtyä aloitusnäytöstä sovellusvalikkoon pyyhkäisemällä ylöspäin.

#### Käytä kosketusnäyttöä

Tutki tablet-tietokoneen sisältöä napauttamalla, pyyhkäisemällä tai vetämällä.

1. Käytä tablet-tietokonetta napauttamalla kosketusnäyttöä.

2. Saat näkyviin lisätietoja tai, jos näytössä on Työpöytä, lisävalintoja, napauttamalla haluamaasi kohdetta tai sovellusta ja pitämällä sitä painettuna.

Esimerkki: Kun näytössä on Työpöytä, voit avata lisävalintoja sisältävän valikon napauttamalla kohdetta ja pitämällä sitä painettuna.

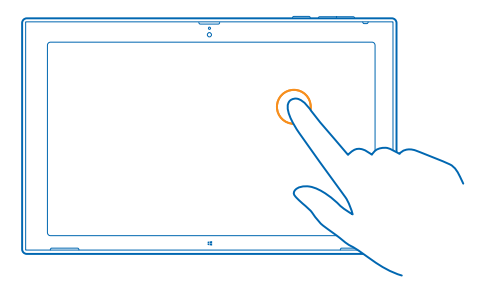

#### Vedä kohdetta

Napauta kohdetta aloitusnäytössä, pidä sitä painettuna ja liu'uta sitten sormeasi näytön poikki.

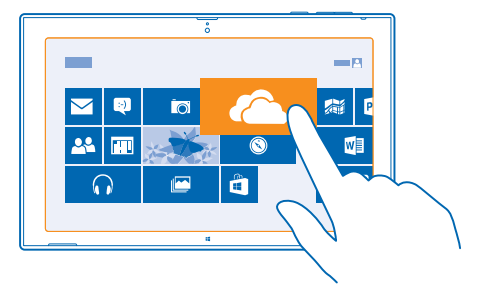

#### Pyyhkäise

Aseta sormesi näytölle ja liu'uta sormea haluamaasi suuntaan.

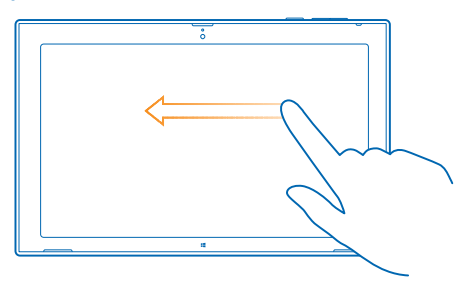

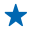

**Esimerkki:** Selaa pitkää luetteloa tai valikkoa nopeasti liu'uttamalla sormeasi nopeasti sipaisemalla ylös- tai alaspäin näytöllä ja nostamalla sitten sormi näytöltä. Pysäytä luettelon tai valikon liike napauttamalla näyttöä.

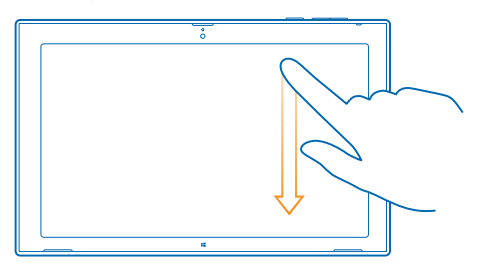

#### Suurenna tai pienennä kuvaa

Aseta 2 sormea kohteen, esimerkiksi kartan, valokuvan tai web-sivun, päälle ja liu'uta sormia erilleen tai yhteen.

Joissakin sovelluksissa kuvaa ei ehkä voi suurentaa tai pienentää.

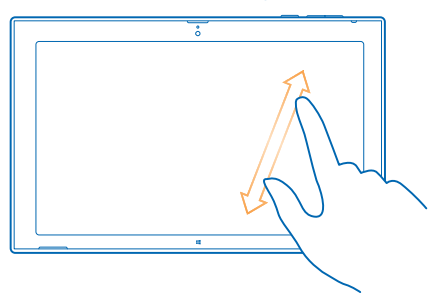

#### Kierrä kohdetta

Aseta vähintään 2 sormea kohteelle ja kierrä kohdetta. Joitakin kohteita ei ehkä voi kiertää.

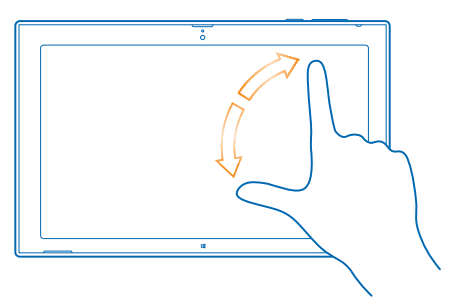

Yihje: Voit myös kiertää koko näyttöä. Käännä vain tablet-tietokonetta 90 astetta.

Tärkeää: Vältä naarmuttamasta kosketusnäyttöä. Älä koskaan kirjoita kosketusnäyttöön tavallisella kynällä tai muulla terävällä esineellä.

#### Valikkojen etsiminen

Siirry tablet-tietokoneen eri toimintoihin. Opi käyttämään nopeasti asetuksia, hakua ja jakamista sekä muita hyödyllisiä toimintoja.

Pyyhkäise näytön oikeasta reunasta keskelle päin.

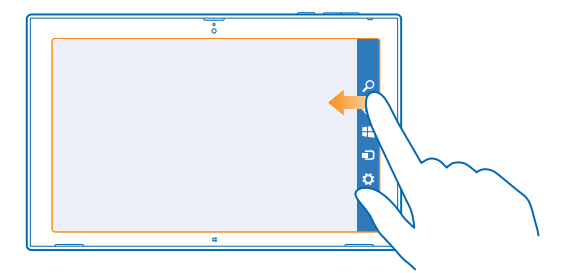

- Voit etsiä tablet-tietokoneestasi tai webistä napauttamalla kohtaa 🔎 Etsi.
- Jaa sisältöä napauttamalla kohtaa 🗘 Jaa.
- Siirry aloitusnäyttöön napauttamalla kohtaa # Aloita. Siirry aloitusnäytön ja edellisen näytön välillä napauttamalla kohtaa # Aloita uudelleen. Voit myös painaa Windows-painiketta.
- Hallitse laitteita, joihin tablet-tietokone on yhteydessä, napauttamalla kohtaa 🗩 Laitteet.
- Muuta asetuksia missä tahansa näkymässä napauttamalla kohtaa Asetukset. Käytettävissä olevat asetukset voivat vaihdella näkymän mukaan.

#### Tuo näyttöön lisää valintoja

Voit tuoda näyttöön lisää valintoja missä tahansa sovelluksessa tai aloitusnäytössä pyyhkäisemällä ylöspäin näytön alareunasta. Voit esimerkiksi lisätä liitteitä Sähköposti-sovelluksessa.

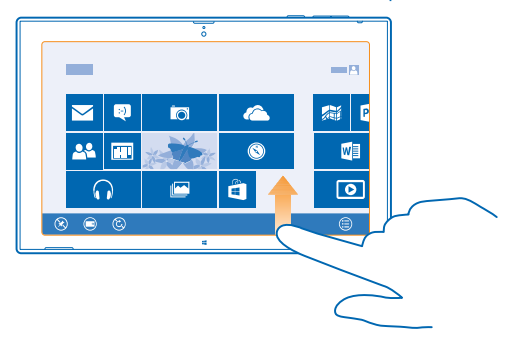

#### Vaihda sovellusten välillä

Kun sinulla on paljon eri asioita tehtävänä, voit helposti vaihtaa eri tehtävien välillä.

1. Saat näkyviin luettelon viimeksi käyttämistäsi sovelluksista pyyhkäisemällä näytön vasemmasta reunasta keskelle päin.

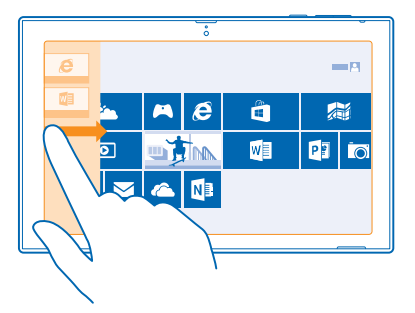

2. Siirry sovellukseen napauttamalla haluamaasi sovellusta.

#### Sulje sovellus

Liu<sup>'</sup>uta sormeasi alaspäin koko näytön yli yläreunasta alareunaan.

#### Jaa näyttö

Haluatko joskus tehdä kahta asiaa yhtä aikaa? Jakamalla näytön voit käyttää moniajoa tehokkaasti.

1. Tartu käynnissä olevaan sovellukseen liu'uttamalla sormeasi näytön vasemmasta reunasta keskelle päin.

2. Vedä ja pudota sovellus näytön vasemmalle tai oikealle puolelle. Sovellus aukeaa pienemmässä ikkunassa.

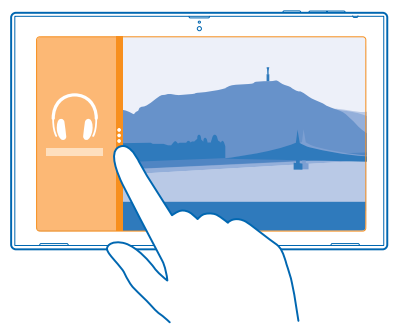

 Vihje: Voit muuttaa sovellusikkunoiden kokoa vetämällä näytön tilanjakajaa vasemmalle tai oikealle.

#### Käytä tablet-tietokonetta helposti

Voit määrittää, että tablet-tietokone kertoo, mitä näytössä näkyy, ja tehdä näytöstä helpommin tarkasteltavan.

Pyyhkäise näytön oikeasta reunasta keskelle päin ja napauta kohtaa 🏠 Asetukset > Muuta tietokoneen asetuksia > Aputoiminnot.

#### Käytä ruudunlukuohjelmaa

Napauta kohtaa Puhesyntetisaattori ja vaihda Puhesyntetisaattori-asetuksen arvoksi Käytössä 💻

Kuulet näytön kohteiden nimet siirtäessäsi sormeasi näytöllä. Avaa kohde kaksoisnapauttamalla sitä.

Poista ruudunlukuohjelma käytöstä painamalla **11**-näppäintä ja äänenvoimakkuuden suurennusnäppäintä samanaikaisesti.

#### Ota käyttöön suuri kontrasti

Napauta kohtaa Suuri kontrasti ja valitse haluamasi teema.

#### Pidennä ilmoitusten näyttöaikaa

Napauta kohtaa Muut asetukset ja muuta asetuksen Näytä ilmoitukset arvoa.

#### Suurenna näyttöä

Näkyvätkö kuvakkeet ja teksti liian pienenä tablet-tietokoneessa? Lukeminen helpottuu, kun suurennat näyttöä.

1. Pyyhkäise aloitusnäytössä näytön oikeasta reunasta keskelle päin ja napauta kohtaa 🌣 Asetukset.

2. Napauta kohtaa Muuta tietokoneen asetuksia > Aputoiminnot > Suurennuslasi.

- 3. Vaihda Suurennuslasi-asetuksen arvoksi Käytössä —
- 4. Suurenna napauttamalla kohtaa 🕂.

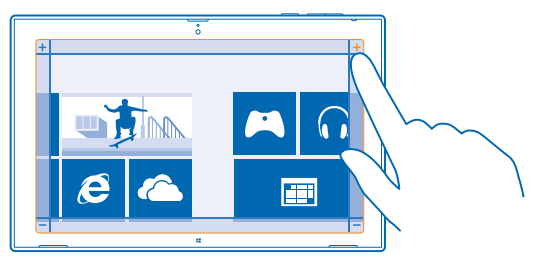

5. Voit liikkua suurennetussa näytössä pyyhkäisemällä näyttöä ympäröivää kehystä vasemmalle, oikealle, ylöspäin tai alaspäin.

#### Poista suurennus käytöstä

Napauta kohtaa —, kunnes kuvake poistuu näkyvistä, ja napauta sitten kohtaa 🗙

#### Käytä tablet-tietokonetta lentotilassa

Paikoissa, joissa internetyhteyden muodostaminen on kielletty, voit kuitenkin kuunnella musiikkia, katsoa videoita ja pelata offline-pelejä ottamalla käyttöön lentotilan.

Kun lentoprofiili on käytössä, yhteydet matkapuhelinverkkoon ja tablet-tietokoneen langattomat toiminnot ovat poissa käytöstä. Noudata esimerkiksi lentoyhtiön antamia ohjeita ja turvallisuusmääräyksiä sekä kaikkia asiaankuuluvia lakeja ja määräyksiä. Jos se on sallittua, voit muodostaa yhteyden WLAN-verkkoon esimerkiksi internetin selaamista varten tai ottaa Bluetooth-toiminnon ja NFC-jakamisen käyttöön lentotilassa.

1. Pyyhkäise näytön oikeasta reunasta keskelle päin ja napauta kohtaa 🏠 Asetukset > Muuta tietokoneen asetuksia > Verkko > Lentotila.

2. Vaihda Lentotila-asetuksen arvoksi Käytössä —

## Muokkaa tablet-tietokone yksilölliseksi

Opi järjestämään aloitusnäyttö itsellesi sopivaksi ja vaihtamaan teemoja ja ääniä mielialasi mukaan.

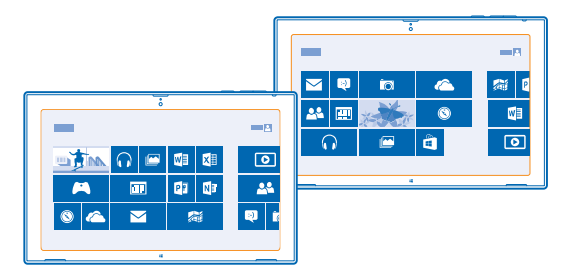

#### Mukauta aloitusnäyttö

Avaa suosikkisovelluksesi yhdellä napautuksella. Voit kiinnittää sovelluksia, yhteystietoja ja websivustoja aloitusnäyttöön sekä ryhmitellä ruutuja mielesi mukaan. Joidenkin ruutujen kokoa voi muuttaa tai ne voi muuttaa tapahtumaruuduiksi, joista näet esimerkiksi tuoreimmat uutiset.

- 1. Napauta siirrettävää ruutua ja pidä sitä painettuna.
- 2. Vedä ja pudota ruutu uuteen paikkaan.

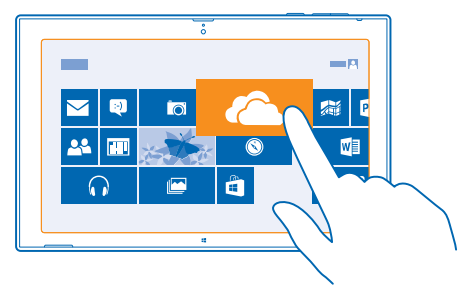

★ Vihje: Voit siirtää ruudun nopeasti näytön puolelta toiselle vetämällä ruudun näytön alareunaan ja pitämällä sitä paikallaan parin sekunnin ajan. Aloitusnäyttö loittonee, ja voit helposti siirtää ruudun mihin tahansa uuteen paikkaan näytössä.

Voit luoda uuden ryhmän pudottamalla ruudun tyhjään kohtaan näytössä.

#### Kiinnitä sovellus

Napauta sovellusta, pidä sitä painettuna ja napauta kohtaa 🐼.

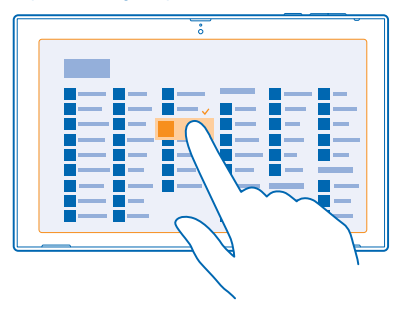

Vihje: Muutitko mielesi? Voit poistaa valinnan napauttamalla sovellusta uudelleen.

#### Poista ruudun kiinnitys

Napauta aloitusnäytössä ruutua, pidä sitä painettuna ja napauta kohtaa 🛞.

Kiinnityksen poistaminen poistaa ruudun aloitusnäytöstä, mutta ei esimerkiksi poista sovelluksen asennusta eikä poista sivustoa suosikkien luettelosta.

#### Muuta ruudun asetuksia

Tuo ruudun valinnat näyttöön napauttamalla aloitusnäytössä ruutua ja pitämällä sitä painettuna.

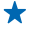

Vihje: Voit esimerkiksi muuttaa joidenkin ruutujen kokoa tai ottaa tapahtumaruudun käyttöön tai poistaa sen käytöstä. Tapahtumaruudut päivittyvät, kun tablet-tietokone on yhteydessä internetiin.

#### Muokkaa teemaa

Voit muokata tablet-tietokoneen näytön teemaa oman makusi ja mielialasi mukaan.

1. Napauta kohtaa **Työpöytä**, pyyhkäise näytön oikeasta reunasta keskelle päin ja napauta kohtaa 🌣 Asetukset > Mukauttaminen.

2. Muokkaa teemaa.

#### Muokkaa ääniä

Voit valita tablet-tietokoneeseesi parhaat äänet.

1. Napauta kohtaa Työpöytä, pyyhkäise näytön oikeasta reunasta keskelle päin ja napauta kohtaa 🌣 Asetukset > Mukauttaminen > Äänet.

2. Napauta muokattavaa soittoääntä tai hälytystä esiin tulevassa luettelossa ja valitse sitten ääni napauttamalla kohtaa Selaa. Kuuntele ääni napauttamalla kohtaa Testi.

★ Vihj

Vihje: Voit luoda ääniteemoja eri tilanteisiin, esimerkiksi häiritsemättömät äänet toimistokäyttöön. Kun olet valinnut haluamasi äänet, tallenna ne teemaksi napauttamalla kohtaa Tallenna nimellä....

## Ota tilannekuva

Tallenna näytössä näkyvät tiedot ottamalla näytöstä tilannekuva.

Paina äänenvoimakkuuden pienennysnäppäintä ja aloitusnäppäintä 📒 samanaikaisesti.

Avaa ottamasi tilannekuva napauttamalla kohtaa 🔤 Valokuvat > Tilannekuvat.

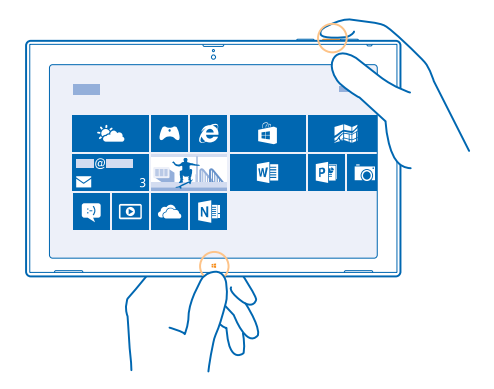

## Pidennä akun kestoa

Löydä tasapaino tablet-tietokoneen käytettävyyden ja akun keston välillä. Seuraavien toimien avulla voit säästää virtaa tablet-tietokoneessasi.

Voit säästää virtaa toimimalla seuraavasti:

© 2013 Nokia. Kaikki oikeudet pidätetään.

| Lataa järkevästi                                                     | Lataa akku aina täyteen.                                                                                                    |
|----------------------------------------------------------------------|----------------------------------------------------------------------------------------------------|
| Valitse vain tarvitsemasi äänet                                      | Mykistä tarpeettomat äänet, kuten näppäinäänet.                                                                                                    |
| Käytä johdollisia kuulokkeita                                        | Käytä kaiuttimen asemesta johdollisia kuulokkeita.                                                                                                    |
| Aseta tablet-tietokoneen näyttö<br>pimenemään lyhyen viiveen jälkeen | Pyyhkäise näytön oikeasta reunasta keskelle päin,<br>napauta kohtaa 🏠 Asetukset > Muuta tietokoneen<br>asetuksia > Tietokone ja laitteet > Virta ja lepotila ja<br>valitse kohdassa Lepotila haluamasi aika.                                                                                                    |
| Muuta tablet-tietokoneen näytön<br>kirkkauden säätö manuaaliseksi    | Pyyhkäise näytön oikeasta reunasta keskelle päin ja<br>napauta kohtaa 🏠 Asetukset > Muuta tietokoneen<br>asetuksia > Tietokone ja laitteet > Virta ja lepotila.<br>Vaihda Säädä näytön kirkkaus automaattisesti-<br>asetuksen arvoksi Pois käytöstä 🛏.                                                                                                    |
| Vähennä näytön kirkkautta                                            | Napauta sovellusvalikossa kohtaa <b>Ohjauspaneeli</b> ><br>Laitteisto ja äänet. Napauta kohdassa Virta-asetukset<br>vaihtoehtoa Säädä näytön kirkkautta > Muuta<br>liittymäasetuksia ja valitse haluamasi taso. Tallenna<br>muutokset napauttamalla kohtaa Tallenna muutokset.                                                                                                    |
| Käytä verkkoyhteyksiä valikoivasti                                   | <ul> <li>Pidennä tablet-tietokoneeseen määritettyä<br/>sähköpostin tarkistusväliä. Napauta kohtaa ∑<br/>Sähköposti, pyyhkäise näytön oikeasta reunasta<br/>keskelle päin ja napauta kohtaa ☆ Asetukset &gt; Tilit.<br/>Vaihda kunkin tilin Lataa uusi sähköposti -asetus.</li> <li>Ota Bluetooth käyttöön vain tarvittaessa.</li> <li>Ota NFC käyttöön vain tarvittaessa. Poista NFC<br/>käytöstä pyyhkäisemällä näytön oikeasta reunasta<br/>keskelle päin, napauttamalla vaihtoehtoja ↔<br/>Asetukset &gt; Muuta tietokoneen asetuksia &gt; Verkko &gt;<br/>Lentotila ja vaihtamalla NFC -asetuksen arvoksi Pois<br/>käytöstä ■.</li> <li>Muodosta internetyhteys mieluummin WLAN-verkon<br/>kuin mobiilidatayhteyden kautta.</li> <li>Määritä tablet-tietokone olemaan etsimättä<br/>käytötnö oikeasta reunasta keskelle päin ja napauta<br/>kohtaa ↔ Asetukset &gt; Muuta tietokoneen asetuksia &gt;<br/>Verkko &gt; Lentotila. Vaihda sitten WLAN-asetuksen<br/>arvoksi Pois käytöstä ■.</li> <li>Jos kuuntelet musiikkia tai käytät tablet-tietokonetta<br/>muulla tavoin, mutta et halua muodostaa yhteyttä<br/>verkkoon, pyyhkäise näytön oikeasta reunasta keskelle</li> </ul> |

## Säästä tiedonsiirtokustannuksissa

Haluatko pienentää operaattorilaskujasi? Näin voit säästää verkkovierailujen tiedonsiirtokustannuksissa.

Verkkovierailu tarkoittaa, että tablet-tietokone vastaanottaa tietoja muusta kuin oman palveluntarjoajasi omistamasta tai ylläpitämästä verkosta. Web-yhteyden muodostaminen verkkovierailun aikana, erityisesti ulkomailla, voi lisätä tiedonsiirtokuluja huomattavasti. Matkapuhelinverkon palveluntarjoajasi voi veloittaa kiinteän tiedonsiirtomaksun, tai maksu voi riippua käytön määrästä.

Voit säästää verkkovierailujen tiedonsiirtokustannuksissa seuraavasti:

- Yhdistä tablet-tietokone WLAN-verkkoon. WLAN-yhteydet ovat yleensä nopeampia ja edullisempia kuin mobiililaajakaistayhteydet. Jos käytettävissä on sekä WLAN-yhteys että mobiililaajakaistayhteys, tablet-tietokone käyttää WLAN-yhteyttä.
- Sulje mobiililaajakaistayhteys
- Muuta sähköpostin latausasetuksia
- Muuta synkronointiasetuksia

#### Muodosta WLAN-yhteys

WLAN-yhteys on kätevä tapa käyttää internetiä. Liikkeellä ollessasi voit muodostaa WLAN-yhteyden julkisissa paikoissa, kuten kirjastossa tai internetkahvilassa.

Pyyhkäise näytön oikeasta reunasta keskelle päin ja napauta kohtaa 🌣 Asetukset > 🛁.

- 1. Vaihda WLAN-asetuksen arvoksi Käytössä —
- 2. Valitse haluamasi yhteys.

#### Sulje yhteys

Vaihda WLAN-asetuksen arvoksi Pois käytöstä .

#### Sulje mobiililaajakaistayhteys

Voit sulkea mobiililaajakaistayhteyden esimerkiksi vähentääksesi tiedonsiirtokustannuksia matkustaessasi ulkomailla.

1. Pyyhkäise näytön oikeasta reunasta keskelle päin ja napauta kohtaa 🌣 Asetukset > Muuta tietokoneen asetuksia > Verkko > Lentotila.

2. Vaihda Mobiililaajakaista-asetuksen arvoksi Pois käytöstä 🛏.

#### Aseta sähköpostien lataus manuaaliseksi

Voit säästää tiedonsiirtokustannuksissa määrittämällä, että tablet-tietokone hakee uudet sähköpostiviestit vain silloin, kun haluat.

1. Pyyhkäise ylöspäin ja napauta kohtaa Sähköposti.

- 2. Pyyhkäise näytön oikeasta reunasta keskelle päin ja napauta kohtaa 🌣 Asetukset > Tilit.
- 3. Napauta kunkin tilin nimeä ja vaihda Lataa uusi sähköposti -asetuksen arvoksi manuaalinen.

#### Estä lataaminen käyttöperusteisten yhteyksien kautta

Voit välttää ylimääräisiä kustannuksia estämällä tablet-tietokonetta lataamasta ohjaimia, sovelluksia ja muita laiteohjelmistoja, kun käytössä on käyttöperusteinen internetyhteys. Jos verkkopalvelujen tarjoajasi veloittaa lähetetyn ja vastaanotetun tietomäärän mukaan, kyseessä on käyttöperusteinen yhteys.

1. Pyyhkäise näytön oikeasta reunasta keskelle päin ja napauta kohtaa 🌣 Asetukset > Muuta tietokoneen asetuksia > Tietokone ja laitteet > Laitteet.

2. Vaihda Lataa käyttöperusteisten yhteyksien kautta-asetuksen arvoksi Pois käytöstä 🖛.

## Kirjoita tekstiä

Opi kirjoittamaan tekstiä nopeasti ja tehokkaasti tablet-tietokoneen näppäimistöllä.

#### Käytä näyttönäppäimistöä

Näyttönäppäimistöllä kirjoittaminen on helppoa ja hauskaa. Voit käyttää näppäimistöä sekä pitäessäsi tablet-tietokonetta pysty- että vaaka-asennossa.

Napauta tekstiruutua.

- 1 Merkkinäppäimet
- 2 Vaihtonäppäin
- 3 Numero- ja symbolinäppäin
- 4 Ctrl-näppäin
- 5 Hymiönäppäin
- 6 Välinäppäin
- 7 Vasen nuolinäppäin
- 8 oikea nuolinäppäin
- 9 Kirjoituskielinäppäin
- 10 Vaihtonäppäin
- 11 Enter-näppäin
- 12 Askelpalautin

Näppäimistöasettelu voi vaihdella eri sovelluksissa ja kielissä. Esimerkissä on englanninkielinen näppäimistö.

#### Vaihda isoista pieniin kirjaimiin ja päinvastoin

Napauta vaihtonäppäintä. Voit ottaa isojen kirjainten lukituksen käyttöön kaksoisnapauttamalla näppäintä. Palaa normaalitilaan napauttamalla vaihtonäppäintä uudelleen.

#### Kirjoita numero tai erikoismerkki

Napauta numero- ja symbolinäppäintä. Tuo lisää merkkinäppäimiä näkyviin napauttamalla kohtaa ③. Jotkin erikoismerkkinäppäimet tuovat näkyviin muita symboleja. Tuo muut symbolit näkyviin napauttamalla symbolia tai erikoismerkkiä ja pitämällä sitä painettuna.

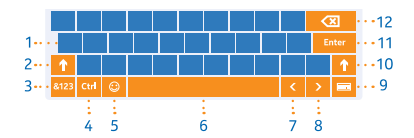

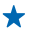

Vihje: Saat pisteen lauseen loppuun ja aloitat uuden lauseen napauttamalla välinäppäintä kahdesti.

Lisää merkkiin aksenttimerkki Pidä merkkiä painettuna ja napauta aksentoitua merkkiä.

Poista merkki Napauta askelpalautinta.

Lisää hymiö Napauta tekstiruutua ja kohtaa 😍.

Vaihda kirjoituskielestä toiseen Napauta kirjoituskielinäppäintä.

#### Piilota näppäimistö

Pyyhkäise näytön oikeasta reunasta keskelle päin. Avaa näppäimistö uudelleen pyyhkäisemällä näytön keskeltä näytön reunan yli.

#### Lisää kirjoituskieliä

Voit lisätä näppäimistöön useita kirjoituskieliä ja vaihtaa kielestä toiseen kirjoittaessasi.

1. Pyyhkäise näytön oikeasta reunasta keskelle päin ja napauta kohtaa 🌣 Asetukset > Muuta tietokoneen asetuksia > Kellonaika ja kieli > Alue ja kieli.

- 2. Napauta osiossa Kielet kohtaa Lisää kieli.
- 3. Valitse kielet, joita haluat käyttää kirjoittaessasi.

#### Vaihda kielestä toiseen kirjoittaessasi

Napauta kirjoituskielinäppäintä.

Näppäimistöasettelu ja sanaehdotukset vaihtuvat valitun kielen mukaisiksi.

#### Käytä sanaehdotuksia

Tablet-tietokone ehdottaa sanoja, kun kirjoitat, jotta kirjoittaminen olisi mahdollisimman nopeaa ja tarkkaa. Sanaehdotukset ovat käytettävissä useilla kielillä.

Kun alat kirjoittaa sanaa, tablet-tietokone ehdottaa mahdollisia vaihtoehtoja. Kun haluamasi sana näkyy ehdotusruudussa, napauta sanaa.

#### Korjaa sana

Jos huomaat tehneesi kirjoitusvirheen, saat näkyviin ehdotuksia sen korjaamiseksi napauttamalla väärin kirjoitettua sanaa ja pitämällä sitä painettuna.

#### Lisää uusi sana sanakirjaan

Jos haluamasi sana ei ole sanakirjassa, kirjoita sana, napauta sitä ja pidä sitä painettuna sekä napauta sitten ehdotuspalkissa olevaa Lisää sanakirjaan-merkkiä.

#### Poista sanaehdotukset käytöstä

Pyyhkäise näytön oikeasta reunasta keskelle päin ja napauta kohtaa 🌣 Asetukset > Muuta tietokoneen asetuksia > Tietokone ja laitteet > Kirjoittaminen. Vaihda kohdassa Kirjoittaminen asetuksen Näytä tekstiehdotukset, kun kirjoitan arvoksi Pois käytöstä 🛏

## Etsi tietoja tablet-tietokoneesta

Tutki tablet-tietokoneen sisältämiä tietoja Bing-haun avulla. Löydä etsimäsi tiedot tablettietokoneen tiedostoista, kansioista ja sovelluksista tai etsi tietoja webistä.

- 1. Pyyhkäise näytön oikeasta reunasta keskelle päin ja napauta kohtaa 🔎 Etsi.
- 2. Kirjoita hakusana hakuruutuun, valitse kohde, josta tietoja haetaan, ja napauta kohtaa 🔎

Voit myös valita kohteen hakutulosten luettelosta.

## **SkyDrive**

Tallenna sisältösi pilveen. Sinun ei tarvitse huolehtia muistin vapauttamisesta suosikeillesi tai uusille sovelluksille.

SkyDrive on pilvitallennustila kaikille dokumenteillesi ja valokuvillesi. Voit tarkastella tai jakaa sisältöä palvelussa tai palauttaa sen tarvittaessa.

SkyDrive auttaa myös vapauttamaan tablet-tietokoneen tallennustilaa muuhun käyttöön, koska voit tallentaa sisältöä pilveen ja ladata sen tarvittaessa.

SkyDriven avulla voit käyttää valokuviasi, dokumenttejasi ja muuta sisältöäsi puhelimella, tablettietokoneella ja tietokoneella. Joissakin sovelluksissa voit jopa jatkaa dokumentin työstämistä samasta kohdasta, johon sen aikaisemmin jätit.

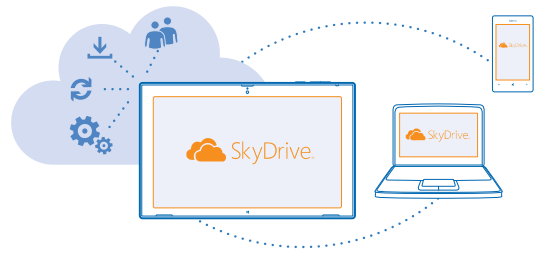

#### Tallenna valokuvat ja muu sisältö SkyDriveen

Voit siirtää tablet-tietokoneeseen tallennettuja tiedostoja SkyDrive-palveluun, josta ne ovat helposti saatavissa puhelimeen, tablet-tietokoneeseen tai tietokoneeseen.

Tarvitset Microsoft-tilin ja internetyhteyden, jotta voit muodostaa yhteyden SkyDrive-palveluun.

#### 1. Napauta kohtaa 🗠 SkyDrive.

2. Pyyhkäise ylöspäin näytön alareunasta ja napauta kohtaa 🖲.

3. Valitse siirrettävät tiedostot. Voit valita tiedostoja useista kansioista tai sovelluksista. Näytön alareunassa näkyy luettelo siirrettävistä tiedostoista. Voit poistaa tiedoston luettelosta napauttamalla tiedostoa.

4. Aloita siirto napauttamalla kohtaa Kopioi SkyDriveen.

Tiedostot siirtyvät suoraan SkyDrive-päänäkymään, mutta voit myöhemmin järjestellä niitä verkossa.

#### Hallitse tiedostojasi SkyDrive-palvelussa

Voit luoda uusia kansioita SkyDrive-palveluun, avata tiedostoja suoraan SkyDrive-palvelusta ja poistaa sisältöä, jota et enää tarvitse.

Tarvitset Microsoft-tilin ja internetyhteyden, jotta voit muodostaa yhteyden SkyDrive-palveluun.

#### Napauta kohtaa 점 SkyDrive.

#### Luo uusi kansio

Pyyhkäise ylöspäin näytön alareunasta, napauta kohtaa ), kirjoita kansion nimi ja napauta kohtaa Luo.

#### Avaa tiedosto

Napauta tiedostoa, jonka haluat avata, vedä se alas ja napauta kohtaa 🗟 sekä sovellusta, jota haluat käyttää.

#### Poista tiedostoja tai kansioita

Napauta tiedostoja ja kansioita, jotka haluat poistaa, vedä ne alas ja napauta kohtaa 🐌.

#### Jaa valokuvia, dokumentteja ja muuta sisältöä laitteiden välillä

SkyDrive-palvelun avulla voit helposti käyttää valokuviasi, dokumenttejasi ja muuta palveluun siirrettyä sisältöä millä tahansa laitteellasi.

Jotta voit siirtää valokuvia, dokumentteja tai muuta puhelimeen, tablet-tietokoneeseen tai tietokoneeseen tallennettua sisältöä SkyDrive-palveluun, sinun on kirjauduttava Microsoft-tilillesi. Kun käytät palveluun siirrettyä sisältöä toisessa laitteessa, sinun on kirjauduttava samalle Microsoft-tilille, jota on käytetty siirrettäessä sisältöä palveluun.

Tarvitset sisällön siirtämiseen ja lataamiseen internetyhteyden. Jos sinulla ei ole kiinteähintaista tiedonsiirtopakettia, tiedonsiirtokustannukset voivat kasvaa nopeasti. Lisätietoja mahdollisista tiedonsiirtomaksuista saat palveluntarjoajaltasi.

Tablet-tietokoneessa tai tietokoneessa voit joko hallita sisältöä verkossa **www.skydrive.com**palvelussa tai käyttää SkyDrive-sovelluksen avulla SkyDrive-sisältöä työpöydällä.

★ Vihje: Kun tietokoneessasi on SkyDrive-sovellus, voit vetää ja pudottaa haluamasi tiedostot SkyDrive-kansioon tiedostonhallinnassa, esimerkiksi Resurssienhallinnassa, jolloin tiedostot siirtyvät automaattisesti SkyDrive-palveluun.

## Nokia-tili

Nokia-tilisi on avain Nokia-palveluihin.

Luo Nokia-tili avaamalla My Nokia -sovellus. Opetusohjelma auttaa luomaan tilin.

Nokia-tilin avulla voit esimerkiksi

- käyttää Nokia-palveluja yhdellä käyttäjänimellä ja salasanalla tietokoneessa ja tablettietokoneessa
- ostaa musiikkia Nokia Musiikista
- synkronoida Kartat-sovelluksen suosikkisi
- ladata sisältöä Nokia-palveluista
- tallentaa yhteystietoja. Voit myös lisätä Nokia-tilille maksukorttisi tiedot.

Käytettävissä olevat palvelut voivat vaihdella.

Lisätietoja Nokia-tilistä ja Nokia-palveluista on osoitteessa account.nokia.com.

## Ihmiset ja viestit

Ota yhteyttä ystäviin ja perheeseen sekä jaa tablet-tietokoneella tiedostoja, kuten valokuvia. Pysy kärryillä viimeisimmistä yhteisöpalvelujen päivityksistä myös liikkeellä ollessasi.

## Yhteyshenkilöt

Voit tallentaa ja järjestää ystäviesi puhelinnumeroita, osoitteita ja muita yhteystietoja Ihmisettoiminnossa. Voit myös olla yhteydessä ystäviisi verkkoyhteisöpalvelujen välityksellä. Sinun pitää kirjautua Microsoft-tilille, jos haluat käyttää Ihmiset-toimintoa.

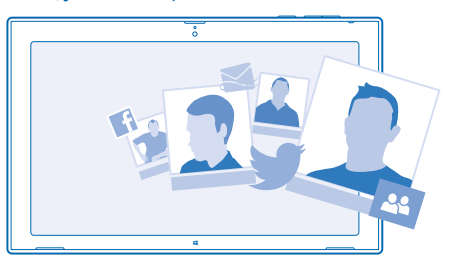

#### Lisää uusi yhteyshenkilö

Pidä ystävät mukanasi. Tallenna heidän puhelinnumeronsa, osoitteensa ja muita tietoja Ihmisettoimintoon.

- 1. Napauta kohtaa 🔛 Ihmiset.
- 2. Pyyhkäise ylöspäin näytön alareunasta ja napauta kohtaa (+).
- 3. Napauta Tili -tekstiruudussa tiliä, johon haluat lisätä yhteyshenkilön.
- 4. Täytä yhteystiedot ja napauta kohtaa 🖲.

#### Muokkaa yhteystietoa

- 1. Napauta Ihmiset-toiminnossa yhteyshenkilöä.
- 2. Pyyhkäise ylöspäin näytön alareunasta ja napauta kohtaa 🕗.
- 3. Jos olet linkittänyt yhteystiedot useilta tileiltä, napauta tiliä, jossa haluat muokata yhteystietoa.
- 4. Muokkaa tietoja ja napauta kohtaa 🖲.

#### Poista yhteystieto

- 1. Napauta Ihmiset-toiminnossa yhteystietoa.
- 2. Pyyhkäise ylöspäin näytön alareunasta ja napauta kohtaa 🖲.

3. Jos olet linkittänyt kyseiset yhteystiedot useilta tileiltä, valitse tilit, joilta haluat poistaa yhteystiedon.

4. Napauta kohtaa Poista.

Yhteystieto poistetaan tablet-tietokoneesta ja joitakin poikkeustapauksia, kuten Facebook-, Twitterja LinkedIn-palveluja, lukuun ottamatta myös verkkopalveluista, joihin se on tallennettu.

## Yhteisöt

Haluatko olla yhteydessä ystäviisi? Määritä yhteisöpalveluja tablet-tietokoneeseesi.

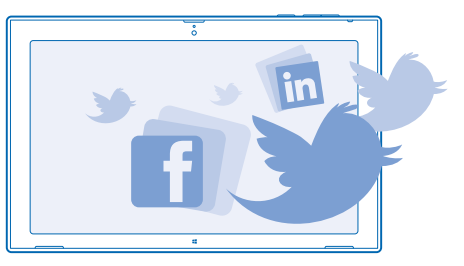

Tablet-tietokoneeseesi määritettyjen yhteisöpalvelujen avulla voit olla yhteydessä ystäviisi.

#### Määritä tili

Määritä yhteisöpalvelujen tilit.

- 1. Napauta kohtaa 🎦 Ihmiset.
- 2. Pyyhkäise näytön oikeasta reunasta keskelle päin ja napauta kohtaa 🗘 Asetukset > Tilit.
- 3. Napauta kohtaa Lisää tili ja palvelun nimeä ja noudata näyttöön tulevia ohjeita.

Yihje: Kun kirjaudut tilille, sen yhteyshenkilöt tuodaan automaattisesti Ihmiset-toimintoon.

#### Tarkastele ystäviesi tilapäivityksiä

Kun määrität yhteisöpalvelusi tablet-tietokoneeseen, voit seurata ystäviesi tilapäivityksiä Ihmisettoiminnossa.

Napauta kohtaa 🎦 Ihmiset > Uusimmat tiedot.

#### Päivitä tilasi

Jos haluat pitää yhteyttä ystäviisi, kerro heille, mitä mielessäsi liikkuu. Lähetä tilapäivitys käyttämiisi yhteisöpalveluihin.

1. Napauta kohtaa 🕰 Ihmiset ja omaa profiilikuvaasi.

2. Valitse Uusimmat tiedot-näkymän avautuvasta luettelosta palvelu, johon haluat lähettää päivityksen.

3. Kirjoita viesti ja napauta kohtaa 🐵.

## Sähköposti

Tablet-tietokoneellasi voit lähettää sähköpostia, lukea viestejä ja vastata niihin liikkeellä ollessasi.

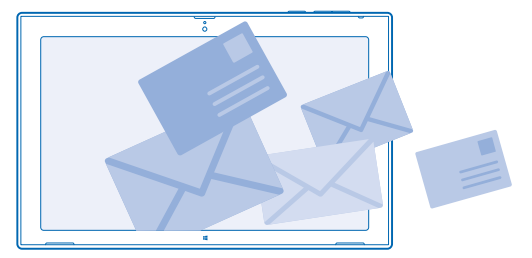

Voit avata Sähköposti-sovelluksen suoraan aloitusnäytöstä. Napauta kohtaa 🗹 Sähköposti.

Sähköpostin lähettäminen ja vastaanottaminen edellyttää internetyhteyttä.

Sinun pitää kirjautua Microsoft-tilille, jos haluat käyttää Sähköposti-toimintoa. Kun lisäät tablettietokoneeseesi Microsoft-tilin, sähköpostitili lisätään automaattisesti.

#### Lisää postilaatikko

Käytätkö eri sähköpostiosoitteita työtä ja omia asioita varten? Voit lisätä tablet-tietokoneeseen useita postilaatikoita.

Jos et ole kirjautunut Microsoft-tilille tablet-tietokoneen käyttöä aloittaessasi, voit kirjautua nyt. Napauta kohtaa **⊠ Sähköposti** ja noudata tablet-tietokoneen näyttöön tulevia ohjeita. Järjestelmä lisää sähköpostitilisi automaattisesti.

#### Lisää muita sähköpostitilejä

- 1. Napauta kohtaa 🔤 Sähköposti.
- 2. Pyyhkäise näytön oikeasta reunasta keskelle päin ja napauta kohtaa 🗘 Asetukset > Tilit.
- 3. Napauta kohtaa Lisää tili.
- 4. Napauta tiliä sekä kirjoita osoitteesi ja salasanasi.
- Vihje: Voit käyttää tablet-tietokoneella työsähköpostia, yhteystietoja ja kalenteria lisäämällä tablet-tietokoneeseen Exchange ActiveSync -tilin. Napauta kohtaa Exchange > Näytä lisätietoja ja kirjoita tarvittavat tiedot.

#### 5. Napauta kohtaa Muodosta yhteys.

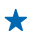

Vihje: Sen mukaan, millainen sähköpostitili sinulla on, voit synkronoida tablet-tietokoneeseen myös muita tietoja, kuten yhteyshenkilöt ja kalenterin.

Jos tablet-tietokone ei löydä sähköpostisi asetuksia, voit käyttää lisäasetuksia. Tällöin sinun pitää tietää sähköpostitilisi tyyppi sekä saapuvan ja lähtevän postin palvelinten osoitteet. Saat nämä tiedot sähköpostipalvelun tarjoajaltasi.

Tilin tyyppiä valitessasi napauta kohtaa **Muu tili**, valitse tilin tyyppi ja napauta kohtaa **Muodosta yhteys**. Napauta sitten kohtaa **Näytä lisätietoja**, kirjoita tarvittavat tiedot ja napauta kohtaa **Muodosta yhteys**.

#### Exchange ActiveSync

Haluaisitko, että työsähköposti, yhteystiedot ja kalenteri olisivat kätevästi saatavilla sekä istuessasi tietokoneen ääressä että ollessasi liikkeellä tablet-tietokoneen kanssa? Voit synkronoida tärkeän sisällön tablet-tietokoneen ja Microsoft Exchange -palvelimen välillä.

Exchange ActiveSync voidaan määrittää vain, jos yrityksellä on Microsoft Exchange -palvelin. Lisäksi yrityksen IT-pääkäyttäjän on aktivoitava Microsoft Exchange ActiveSync tiliäsi varten.

Tarkista ennen asennusta, että seuraavat tiedot ovat käytettävissä:

- yrityksen sähköpostiosoite
- Exchange-palvelimen nimi (ota yhteys yrityksen IT-osastoon)
- verkon toimialueen nimi (ota yhteys yrityksen IT-osastoon)
- toimiston verkon salasana

Exchange-palvelimen asetusten mukaan sinun on ehkä kirjoitettava lisäksi muita tietoja asennuksen aikana. Jos et tiedä pyydettyjä tietoja, ota yhteys yrityksen IT-osastoon.

Asennuksen aikana voit määrittää, miten usein tablet-tietokone synkronoi sisällön palvelimen kanssa. Vain tilin asetuksissa määritetty sisältö synkronoidaan. Jos haluat synkronoida muuta sisältöä, muuta Exchange ActiveSync -tilin asetuksia.

Exchange ActiveSync voi edellyttää suojakoodin käyttöä.

#### Avaa sähköpostiviesti aloitusnäytöstä

Sähköpostin tapahtumaruutujen avulla voit avata sähköpostiviestin suoraan aloitusnäytöstä.

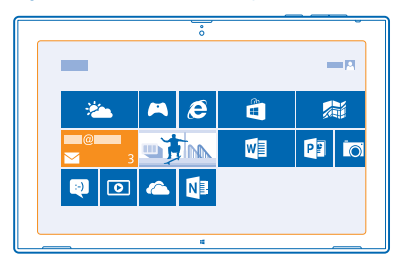

Ruudusta näet, kuinka monta lukematonta viestiä postilaatikossa on ja onko sinulle tullut uutta sähköpostia. Näet myös lyhyen otteen uudesta viestistä. Jos sinulla on useita postilaatikoita, mutta vain yksi ruutu sähköpostille, näet, mihin postilaatikkoon viesti on saapunut.

Voit kiinnittää useita postilaatikoita aloitusnäyttöön. Voit esimerkiksi varata yhden ruudun työsähköpostille ja toisen yksityiselle sähköpostille. Pyyhkäise postilaatikossasi näytön alareunasta ylöspäin ja napauta kohtaa 🛞 > Kiinnitä aloitusnäyttöön.

Voit lukea sähköpostit napauttamalla ruutua.

#### Lähetä sähköpostia

Älä anna sähköpostiviestien kasaantua. Lue sähköpostia tablet-tietokoneellasi ja vastaa liikkeellä ollessasi.

1. Napauta kohtaa 🗹 Sähköposti.

2. Jos sinulla on tablet-tietokoneella useita postilaatikoita, napauta näytön vasemmassa alakulmassa tiliä ja kohtaa ⊕.

 Lisää vastaanottaja yhteyshenkilöluettelosta napauttamalla kohtaa Vastaanottaja ja henkilön nimeä sekä napauttamalla kohtaa Lisää. Voit myös kirjoittaa osoitteen.
 Kirjoita aihe ja itse viesti.

★ Vihje: Lisää hymiö napauttamalla kohtaa .

5. Lisää liite napauttamalla kohtaa ()). Napauta tiedostoa ja kohtaa Liitä.

- Yihje: Sulje näppäimistö pyyhkäisemällä alaspäin näppäimistön yli.
- ★ Vihje: Jos liite on erittäin suuri, voit lähettää viestin käyttämällä SkyDrive-liitteitä. Vastaanottajat voivat tarkastella liitetiedostoja esikatselutilassa, käynnistää diaesityksen valokuvien katsomista varten sekä avata ja muokata dokumentteja. Heidän tarvitsee kirjautua SkyDrive-palveluun vain, jos haluavat ladata suuren tiedoston.

6. Lähetä sähköpostiviesti napauttamalla 😔.

#### Lue sähköpostiviesti

Odotatko tärkeitä uutisia? Voit lukea sähköpostit tablet-tietokoneellasi silloinkin, kun et ole työpöydän ääressä.

Aloitusnäytössä voit nähdä, onko sinulle uusia sähköpostiviestejä.

Napauta kohtaa 🔤 Sähköposti. Uusin viesti näkyy oikealla olevassa lukuikkunassa.

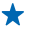

 Vihje: Voit suurentaa tai pienentää kuvaa asettamalla 2 sormea näytölle ja liu'uttamalla niitä erilleen tai yhteen.

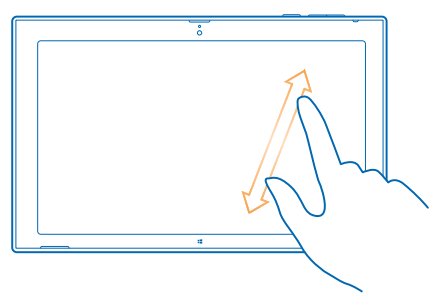

 Vihje: Jos sähköpostiviestissä on web-osoite, voit siirtyä web-sivustoon napauttamalla osoitetta. Jos sinulla on tablet-tietokoneella useita postilaatikoita, voit lukea kaikki sähköpostiviestit samassa näkymässä. Vaihda postilaatikosta toiseen napauttamalla haluamaasi postilaatikkoa näytön vasemmasta alanurkasta.

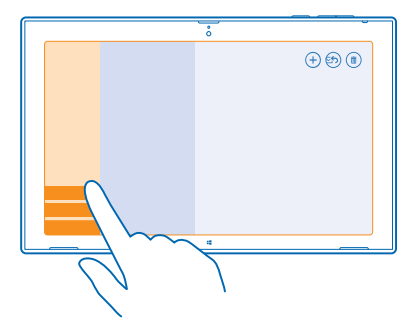

#### Lue sähköpostit myöhemmin

Napauta saapuneet-kansiossa haluamaasi viestiä. Lukemattomien viestien otsikot näkyvät lihavoituina.

#### **Tallenna liite**

Kun viesti on avoinna, voit ladata valokuvan tai muun liitteen tablet-tietokoneeseen napauttamalla liitettä. Napauta liitettä ja kohtaa **Tallenna**.

#### Vastaa sähköpostiviestiin

Saatko sähköpostiviestejä, joihin pitää vastata nopeasti? Vastaa viestiin saman tien tablettietokoneellasi.

#### 1. Napauta kohtaa 🔤 Sähköposti.

2. Napauta sähköpostiviestiä ja kohtaa 🐑. Jos haluat vastata vain lähettäjälle, napauta kohtaa Vastaa. Jos haluat vastata lähettäjälle ja kaikille muille vastaanottajille, napauta kohtaa Vastaa kaikille.

#### Lähetä sähköpostiviesti edelleen

Napauta sähköpostiviestiä ja kohtaa 🕑 > Lähetä edelleen.

#### Poista sähköpostiviesti

Pursuaako postilaatikkosi viestejä? Vapauta tilaa poistamalla osa viesteistä.

- 1. Napauta postilaatikossa viestiä, jonka haluat poistaa.
- 2. Napauta kohtaa 🖲.

#### Poista postilaatikko

Jos et halua käyttää tiettyä postilaatikkoa enää, voit poistaa sen tablet-tietokoneesta.

1. Napauta kohtaa 🔤 Sähköposti.

Pyyhkäise näytön oikeasta reunasta keskelle päin ja napauta kohtaa Asetukset > Tilit.
 Napauta tiliä ja kohtaa Poista tili.

## Kamera

Tablet-tietokoneella voit helposti ottaa valokuvia ja kuvata videoita.

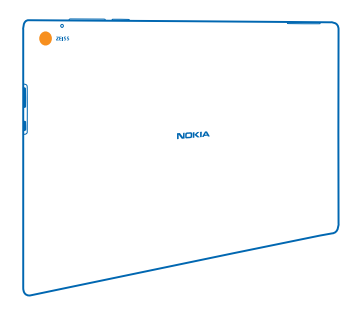

### Ota kuva

Tallenna parhaat hetket tablet-tietokoneellasi.

1. Ota kamera käyttöön napauttamalla kohtaa 📼.

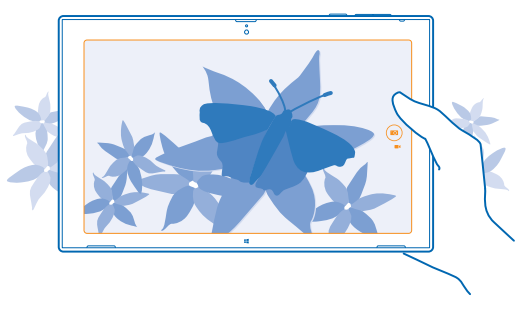

### 2. Ota valokuva napauttamalla kohtaa 📼.

Yihje: Järjestä valokuvia ja videoita Nokia Storyteller-sovelluksella. Nokia Storyteller kokoaa kuvat ja videot tarinaksi kuvausajan ja -paikan mukaan.

#### Ota kuva itsestäsi

Pyyhkäise ylöspäin näytön alareunasta ja napauta kohtaa 🕲. Ota valokuva napauttamalla kohtaa 🐵.

#### Tarkastele juuri ottamaasi kuvaa Napauta kohtaa 🗐.

Valokuvat tallentuvat Kameran kuvat -kansioon Valokuvat-toiminnossa.

## Kuvaa video

Sen lisäksi, että voit ottaa tablet-tietokoneellasi valokuvia, voit kuvata myös videoita.

- 1. Ota kamera käyttöön napauttamalla kohtaa 🔤.
- 2. Vaihda valokuvaustilasta videotilaan napauttamalla kohtaa 🛋.
- 3. Aloita kuvaaminen napauttamalla kohtaa 🛋. Ajastin käynnistyy.
- 4. Lopeta kuvaaminen napauttamalla kohtaa 🛋. Ajastin pysähtyy.

Videot tallentuvat Kameran kuvat-kansioon Valokuvat-toiminnossa.

Vihje: Muokkaa videoita Nokia Video Director -sovelluksen avulla ja luo omia hauskoja videoesityksiä.

## **Kuvat-toiminto**

Tablet-tietokoneella ottamasi valokuvat ja kuvaamasi videot tallentuvat Valokuvat-toimintoon, jossa voit selata ja katsella niitä.

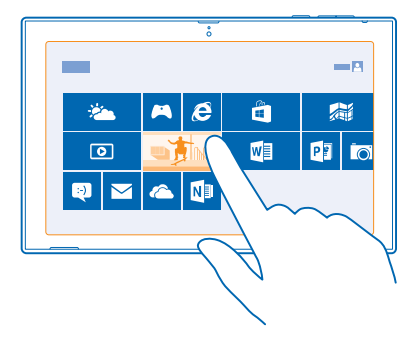

Voit myös tuoda valokuvia ja videoita puhelimesta ja muista yhteensopivista laitteista tai jakaa niitä ystäville ja sukulaisille.

#### Katsele valokuvia ja videoita

Elä tärkeät hetket uudelleen – katsele tablet-tietokoneessasi olevia valokuvia ja videoita.

#### 1. Napauta kohtaa 🖪 Valokuvat.

2. Avaa tablet-tietokoneella kuvaamasi valokuva tai video napauttamalla kohtaa Kameran kuvat ja haluamaasi valokuvaa tai videota.

3. Katsele seuraavaa valokuvaa tai videota pyyhkäisemällä vasemmalle. Katsele edellistä valokuvaa tai videota pyyhkäisemällä oikealle.

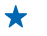

Vihje: Voit tarkastella valokuvia ja videoita pikkukuvina asettamalla 2 sormea näytölle ja liu'uttamalla niitä yhteen.

#### Suurenna tai pienennä kuvaa

Aseta koko näytön näkymässä 2 sormea näytölle ja liu'uta niitä erilleen tai yhteen.

#### Jaa valokuvia ja videoita

Haluatko jakaa valokuviasi ja videoitasi ystävien ja sukulaisten nähtäviksi? Voit tehdä sen suoraan Valokuvat-toiminnosta.

- 1. Napauta kohtaa 🖪 Valokuvat ja selaa valokuvien ja videoiden kohdalle.
- 2. Napauta valokuvia ja videoita, jotka haluat jakaa, ja vedä ne alas.
- 3. Pyyhkäise näytön oikeasta reunasta keskelle päin ja napauta kohtaa 🗘 Jaa.
- 4. Valitse haluamasi jakotapa ja noudata näyttöön tulevia ohjeita.
- ★ Vihje: Voit jakaa sisältöä nopeasti lähellä olevaan laitteeseen käyttämällä Napauta ja lähetätoimintoa. Valitse valokuvat tai videot, jotka haluat jakaa, pyyhkäise näytön oikeasta reunasta keskelle päin, napauta kohtaa Laitteet > Napauta ja lähetä ja kosketa toista laitetta tablettietokoneellasi. Toisen laitteen on tuettava NFC-ominaisuutta.

#### Vaihda Valokuvat-ruudun tausta

Oletko ottanut onnistuneen kuvan, joka saa sinut aina hyvälle tuulelle? Aseta se Valokuvat-toiminnon ruudun taustakuvaksi.

1. Napauta kohtaa 🖾 Valokuvat ja selaa valokuvan kohdalle.

2. Pyyhkäise koko näytön näkymässä ylöspäin näytön alareunasta ja napauta kohtaa (P) > Valokuvatruutu.

 Vihje: Ota käyttöön vaihtuva kuva Valokuvat-toiminnon ruudussa pyyhkäisemällä näytön oikeasta reunasta keskelle päin, napauttamalla kohtaa Asetukset > Valinnat ja vaihtamalla Näytä satunnaisessa järjestyksessä Valokuvat-ruudun kuvat -asetuksen arvoksi Käytössä

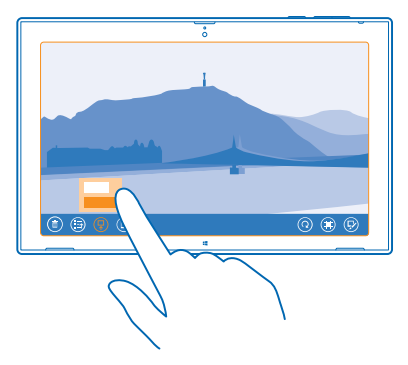

#### Tuo valokuvia ja videoita

Voit tuoda valokuvia ja videoita puhelimesta, kamerasta tai muusta laitteesta ja katsella niitä heti Valokuvat-toiminnossa.

1. Napauta kohtaa 🔤 Valokuvat.

2. Liitä laite tablet-tietokoneeseen yhteensopivalla USB-kaapelilla. Varmista, että laitteeseen on kytketty virta.

3. Pyyhkäise ylöspäin näytön alareunasta ja napauta kohtaa 🝥.

4. Valitse laite ja napauta tuotavia tiedostoja.

Vihje: Oletusarvon mukaan sovellus valitsee tiedostot, joita ei ole vielä tuotu. Jos haluat valita muita tiedostoja, napauta kohtaa Poista valinta ja napauta tiedostoja, jotka haluat tuoda.

5. Kirjoita halutessasi kansiolle nimi ja napauta kohtaa Tuo.

#### Muokkaa kuvaa

Voit muokata ottamiasi valokuvia nopeasti, esimerkiksi kiertää ja rajata niitä.

- 1. Napauta kohtaa 💌 Valokuvat.
- 2. Napauta kohtaa Kameran kuvat ja muokattavaa valokuvaa.
- 3. Pyyhkäise koko näytön näkymässä ylöspäin näytön alareunasta ja napauta kohtaa 🖗
- 4. Kun olet muokannut kuvaa, pyyhkäise ylöspäin näytön alareunasta ja tallenna kopio napauttamalla kohtaa (9).

Valokuvat tallentuvat Kameran kuvat -kansioon Valokuvat-toiminnossa.

## Kartat ja navigointi

Löydä ympäristösi tarjoamat mahdollisuudet ja reitti niiden luokse.

## Ota paikannuspalvelut käyttöön

Selvitä sijaintisi HERE Maps -sovelluksella ja tallenna sijainti ottamiisi valokuviin. Anna sovellusten käyttää sijaintitietoasi ja tarjota sen avulla enemmän erilaisia palveluja.

1. Pyyhkäise näytön oikeasta reunasta keskelle päin ja napauta kohtaa 🏠 Asetukset > Muuta tietokoneen asetuksia > Yksityisyyssuoja > Sijainti.

2. Vaihda Anna Windowsin ja sovellusten käyttää sijaintiani-asetuksen arvoksi Käytössä —.

### **HERE Maps**

HERE Maps näyttää sijaintisi ja lähellä olevat kohteet.

Voit tehdä monenlaista:

- Etsi osoitteita ja kiinnostavia paikkoja, kuten ravintoloita, sairaaloita ja lentokenttiä.
- hakea reittiohjeet autolla ajoa, kävelyä tai julkista liikennettä varten lähtöpisteenä voit käyttää nykyistä sijaintiasi tai mitä tahansa muuta paikkaa
- tutustua lähellä oleviin paikkoihin, kuten ravintoloihin ja kauppakeskuksiin
- ladata karttoja tablet-tietokoneeseen ja käyttää HERE Maps -sovellusta offline-tilassa
- pitää suosikkipaikkasi varmuuskopioituina ja saatavilla kaikissa HERE-sovelluksissa ja here.comsivustossa, kun tallennat paikat Nokia-tilillesi

Digitaalisten karttojen sisältö voi joskus olla epätarkkaa ja epätäydellistä. Älä koskaan luota ainoastaan sisältöön tai palveluun välttämättömässä viestinnässä, kuten hätätilanteissa.

Palvelujen käyttäminen tai sisällön lataaminen voi vaatia suurten tietomäärien siirtämistä ja aiheuttaa tiedonsiirtomaksuja.

Osa sisällöstä on Nokiasta riippumattomien kolmansien osapuolten tuottamaa. Sisältö voi olla epätarkkaa, eikä sitä ehkä ole saatavana kaikkialle.

#### Lataa ja päivitä karttoja

Lataa uudet kartat tablet-tietokoneeseen ennen matkaa, niin voit matkustaessasi selata karttoja ilman internetyhteyttä.

Jotta voit ladata ja päivittää karttoja, vaihda WLAN-yhteys päälle.

#### 1. Napauta kohtaa 🔘 .

- 2. Pyyhkäise näytön oikeasta reunasta keskelle päin ja napauta kohtaa 🗘 > Lataa karttoja.
- 3. Valitse maa tai alue.

#### Päivitä nykyinen kartta

Napauta Lataa karttoja -näkymässä kohtaa Päivitä karttani.

#### Poista kartta

Napauta Lataa karttoja -näkymässä karttaa ja kohtaa Poista.

#### Näe sijaintisi kartalla

Jos haluat tietää, missä olet, tarkista sijaintisi kartasta. Voit myös tutustua eri kaupunkeihin ja maihin.

1. Napauta kohtaa 🔘 .

● näyttää sijaintisi. Jos HERE Maps ei löydä sijaintiasi, ● näyttää viimeisen tunnetun sijaintisi.

Jos tarkka paikannus ei ole mahdollinen, vihreä alue paikannuskuvakkeen ympärillä näyttää alueen, jolla luultavasti olet. Tiheästi asutuilla alueilla arvio on tarkempi ja vihreä alue on pienempi.

2. Näet nykyisen tai edellisen tunnetun sijaintisi napauttamalla kohtaa 🔘.

★ Vihje: Etsitkö reittiä vieraassa paikassa? Kun kompassi on käytössä, kartta kääntyy kulkusuunnan mukaan. Napauta kohtaa ().

Kompassin tarkkuus on rajallinen. Sähkömagneettiset kentät, metalliesineet tai muut ulkoiset olosuhteet voivat myös vaikuttaa kompassin tarkkuuteen. Kompassin tulee olla aina oikein kalibroitu.

Jos kompassi on kalibroitava, noudata tablet-tietokoneen näyttöön tulevia ohjeita.

Karttojen kattavuus vaihtelee maittain ja alueittain.

#### Selaa karttaa

Vedä karttaa sormella.

#### Suurenna tai pienennä kuvaa

Aseta kaksi sormea kartalle ja liu'uta sormia erilleen tai yhteen.

Vihje: Voit lisätä zoomaussäätimet karttanäkymään pyyhkäisemällä näytön oikeasta reunasta keskelle päin, napauttamalla kohtaa Asetukset > Karttavalinnat ja vaihtamalla Zoomauksen hallinta -asetuksen arvoksi =.

#### Etsi paikka

HERE Maps -sovelluksen avulla voit etsiä paikkoja ja yrityksiä.

- 1. Napauta kohtaa 🔘 .
- 2. Pyyhkäise näytön yläreunasta alaspäin ja napauta kohtaa  $\mathcal{P}$ .
- 3. Kirjoita hakukenttään hakusanat, esimerkiksi katuosoite tai paikan nimi.
- 4. Napauta kohtaa  $\mathcal{P}$ .

Paikka tulee näkyviin kartassa.

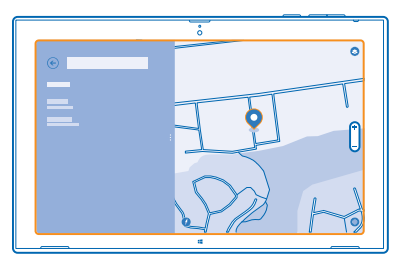

#### Tutustu lähialueen paikkoihin

Etsitkö uutta ravintolaa, hotellia tai kauppaa? HERE Maps ehdottaa sinulle paikkoja lähialueelta.

1. Napauta kohtaa 🔘 .

2. Löydä lähimpänä olevat ehdotetut paikat napauttamalla kohtaa ()) tai selaa tiettyyn kohtaan kartalla.

3. Napauta vasemmalla olevaa luokkakuvaketta.

Lähialueella sijaitsevat kyseisen luokan paikat tulevat näkyviin luettelossa ja kartalla. Siirry luetteloja karttanäkymän välillä vetämällä näytön tilanjakajaa vasemmalle tai oikealle.

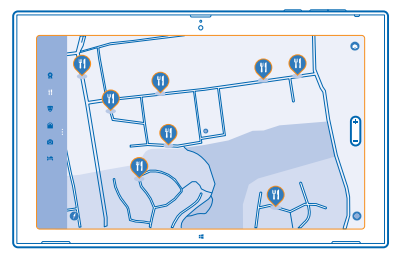

Vihje: Haluatko lisätietoja paikasta? Napauta luettelossa tai kartassa olevaa paikkaa. Paikan tietonäkymä voi sisältää esimerkiksi yhteystietoja, valokuvia ja arvioita.

#### Hae reittiohjeet tiettyyn paikkaan

Haluatko löytää helposti perille? Hae reittiohjeet kävelyä, autolla ajoa tai julkista liikennettä varten – lähtöpisteenä voit käyttää nykyistä sijaintiasi tai mitä tahansa muuta paikkaa.

1. Napauta kohtaa 🚫 .

2. Pyyhkäise näytön yläreunasta alaspäin ja napauta kohtaa Reittiohjeet.

- 3. Jos et halua käyttää nykyistä sijaintiasi lähtöpaikkana, napauta lähtöpaikkaa ja muokkaa sitä.
- 4. Napauta määränpää-ruutua ja etsi haluamasi määränpää.

5. Kävelyn 🖈 asemesta voit mennä autolla 🖨 tai käyttää julkista liikennettä 🛱 (jos käytettävissä kaupungissasi).

Matkareittisi näkyy kartassa. Saat näkyviin luettelon kaikista kohdista, joissa reitillä tarvitsee kääntyä, vetämällä näytön tilanjakajaa oikealle. Jos haluat nähdä tietyn kääntymiskohdan kartasta, napauta kääntymiskohtaa.

#### Tallenna paikka

Ennen matkaa kannattaa ehkä tallentaa tietoja hotelleista, nähtävyyksistä tai huoltoasemista. Pidä tallennetut paikat järjestyksessä tekemällä niistä kokoelmia.

1. Napauta kohtaa 🚫 .

2. Etsi osoitetta tai paikkaa pyyhkäisemällä näytön oikeasta reunasta keskelle päin ja napauttamalla kohtaa  ${f Q}$ .

3. Kun paikka näkyy kartassa, pyyhkäise ylöspäin näytön alareunasta ja napauta kohtaa 🔳

4. Valitse kokoelma, johon haluat lisätä paikan. Luo uusi kokoelma napauttamalla kohtaa 🖪

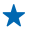

Vihje: Varmuuskopioi suosikkipaikkasi ja pidä ne aina saatavilla. Jos olet kirjautunut sisään Nokia-tilillesi, tallennetut paikat ja kokoelmat synkronoituvat tilillesi automaattisesti. Kirjaudu sisään pyyhkäisemällä näytön oikeasta reunasta keskelle päin ja napauttamalla kohtaa 🌣 > Kirjaudu.

#### Tarkastele kokoelmiasi

Pyyhkäise näytön yläreunasta alaspäin ja napauta kohtaa Kokoelmat.

#### Poista tallennettu paikka kokoelmasta

Pyyhkäise näytön yläreunasta alaspäin ja napauta kohtaa Kokoelmat. Napauta kokoelmaa ja paikkaa, pyyhkäise ylöspäin näytön alareunasta ja napauta kohtaa **Poista**.

Poista koko kokoelma napauttamalla Kokoelmat-näkymässä kokoelmaa, pyyhkäisemällä ylöspäin näytön alareunasta ja napauttamalla kohtaa **Poista kokoelma**.

#### Muuta kartan ulkoasua

Tarkastelemalla karttaa eri tiloissa voit korostaa tiettyjä yksityiskohtia ja löytää haluamasi reitin entistä helpommin.

- 1. Napauta kohtaa 🔘 .
- 2. Napauta kohtaa 🖲 ja karttanäkymää, esimerkiksi satelliitti- tai julkiset-näkymää.

Käytettävissä olevat toiminnot ja ominaisuudet voivat vaihdella alueen mukaan.

### Paikannusmenetelmät

Tablet-tietokone näyttää sijaintisi kartalla käyttäen GPS-, GLONASS-, A-GPS- tai WLAN-tekniikkaan tai matkapuhelinverkon antamiin paikkatietoihin (solun tunnisteeseen) perustuvaa paikannusta.

Paikkatietojen käytettävyys, tarkkuus ja kattavuus vaihtelee esimerkiksi sijainnin, ympäristön ja kolmansien osapuolten toiminnan mukaan ja saattaa olla rajoitettu. Paikkatietoja ei ehkä voi vastaanottaa esimerkiksi rakennusten sisällä tai maan alla. Tietoja paikannusmenetelmiin liittyvistä yksityisyyssuojan asetuksista on Nokian henkilötietojen suojaperiaatteissa.

A-GPS (Assisted GPS) -verkkopalvelu ja vastaavat GPS- ja Glonass-järjestelmien lisäosat noutavat matkapuhelinverkkoa käyttämällä paikkatietoja, joita järjestelmä käyttää apuna sijaintisi laskennassa.

A-GPS ja muut GPS- ja GLONASS-paikannuksen apumenetelmät voivat edellyttää pienten tietomäärien siirtämistä matkapuhelinverkon kautta. Jos haluat rajoittaa tiedonsiirtokuluja esimerkiksi matkustaessasi, voit poistaa matkapuhelinverkon datayhteyden käytöstä.

WLAN-paikannus parantaa paikannustarkkuutta, kun satelliittisignaaleja ei ole saatavilla. Se toimii erityisen hyvin sisätiloissa ja korkeiden rakennusten välissä. Jos olet paikassa, jossa WLAN-verkkojen käyttöä on rajoitettu, voit poistaa WLAN-yhteyden käytöstä.

Poista yhteys käytöstä pyyhkäisemällä näytön oikeasta reunasta keskelle päin ja napauttamalla kohtaa **C Asetukset > Muuta tietokoneen asetuksia > Verkko > Lentotila**.

Huom! Joissakin maissa voi olla WLAN-verkon käyttöä koskevia rajoituksia. Esimerkiksi EU:ssa saa käyttää sisätiloissa vain 5 150–5 350 MHz:n WLAN-verkkoa ja Yhdysvalloissa ja Kanadassa saa käyttää sisätiloissa vain 5,15–5,25 GHz:n WLAN-verkkoa. Lisätietoja saat paikallisilta viranomaisilta.

Matkamittarin tarkkuus voi vaihdella satelliittiyhteyden saatavuuden ja laadun mukaan.

## Internet

Opi muodostamaan langattomia yhteyksiä ja selaamaan webiä, mutta samalla pitämään tiedonsiirtokustannukset alhaisina.

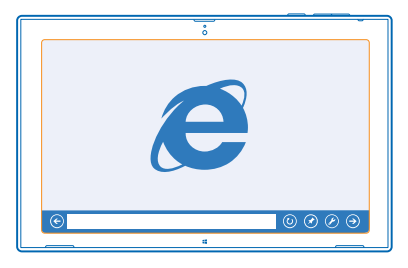

## Määritä, kuinka tablet-tietokone muodostaa web-yhteyden

Veloittaako verkkopalvelujen tarjoajasi kiinteän tiedonsiirtomaksun, vai maksatko tiedonsiirrosta käytön mukaan? Vähennä tiedonsiirtokustannuksia verkkovierailun aikana ja kotona muuttamalla WLAN- ja mobiililaajakaista-asetuksia.

Jos käytettävissä on sekä WLAN-yhteys että mobiililaajakaistayhteys, tablet-tietokone käyttää WLAN-yhteyttä.

Pyyhkäise näytön oikeasta reunasta keskelle päin ja napauta kohtaa 🌣 Asetukset > 🛁.

1. Vaihda WLAN-asetuksen arvoksi Käytössä —

2. Valitse haluamasi yhteys.

Käytä mobiililaajakaistayhteyttä Vaihda Mobiililaajakaista-asetuksen arvoksi Käytössä —I.

Web-yhteyden muodostaminen verkkovierailun aikana, erityisesti ulkomailla, voi lisätä tiedonsiirtokuluja huomattavasti. Verkkovierailu tarkoittaa, että tablet-tietokone vastaanottaa tietoja muusta kuin oman palveluntarjoajasi omistamasta tai ylläpitämästä verkosta.

Vihje: Salli tablet-tietokoneen vastaanottaa palveluntarjoajan ilmoituksia tekstiviestinä verkkovierailujen aikana avaamalla Operaattorin ilmoitukset -sovellus ja noudattamalla tablettietokoneen näyttöön tulevia ohjeita.

Saat palveluntarjoajaltasi tietoja verkkovierailujen kustannuksista vain ottamalla sovelluksen käyttöön.

### Web-selain

Seuraa uutisia ja selaa suosikkisivustojasi. Voit selata internetin web-sivuja tablet-tietokoneen Internet Explorer -selaimella. Selain voi auttaa myös varoittamaan sinua turvallisuusuhista.

|         | ÷             |                                       |
|---------|---------------|---------------------------------------|
|         |               |                                       |
|         |               |                                       |
| ٦       | D             |                                       |
|         |               |                                       |
| 0       | 0 — 0 — 0 — 0 |                                       |
| $\odot$ | 0             | I I I I I I I I I I I I I I I I I I I |
|         |               |                                       |

#### Napauta kohtaa 🤁 Internet Explorer.

Webin selaaminen edellyttää internetyhteyttä.

#### Selaa webiä

Webin selaaminen Internet Explorer -sovelluksella on helppoa ja hauskaa. Jos haluat nauttia kaikista selaimen ominaisuuksista, voit käyttää tietokoneversiota.

★ Vihje: Jos sinulla ei ole kiinteähintaista tiedonsiirtoyhteyttä palveluntarjoajaltasi, voit pienentää tiedonsiirtokustannuksia muodostamalla yhteyden internetiin WLAN-yhteyden avulla.

### 1. Napauta kohtaa 🔁 Internet Explorer.

- 2. Pyyhkäise ylöspäin näytön alareunasta.
- 3. Napauta osoitepalkkia.

4. Kirjoita web-osoite osoitepalkkiin ja napauta kohtaa ④, tai valitse web-sivusto kiinnitettyjen tai usein käytettyjen sivustojen tai suosikkisivustojen luettelosta.

🖌 🛛 Vihje: Hae internetistä kirjoittamalla hakusana osoitepalkkiin ja napauttamalla kohtaa 🕘.

#### Suurenna tai pienennä kuvaa

Aseta 2 sormea näytölle ja liu'uta sormia erilleen tai yhteen.

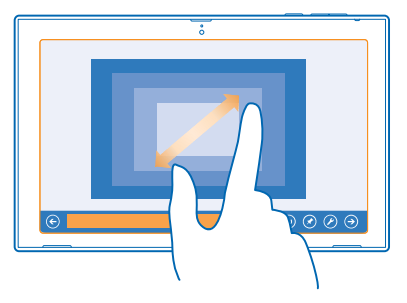

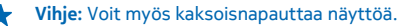

#### Käytä selaimen tietokoneversiota

Pyyhkäise ylöspäin näytön alareunasta ja napauta kohtaa 🕗 > Tarkastele työpöydällä.

#### Avaa uusi välilehti

Jos haluat käydä useissa verkkosivustoissa samaan aikaan, voit pitää avoinna useita selaimen välilehtiä ja siirtyä välilehtien välillä.

Napauta kohtaa 🔁 Internet Explorer.

Pyyhkäise ylöspäin näytön alareunasta ja napauta kohtaa (+).

Siirry välilehtien välillä Pyyhkäise ylöspäin näytön alareunasta ja napauta välilehteä.

Sulje välilehti Pyyhkäise ylöspäin näytön alareunasta ja napauta kohtaa 🗙.

#### Lisää sivusto suosikkeihin

Jos käyt samoilla web-sivuilla toistuvasti, lisää ne suosikkeihin, jolloin ne ovat nopeasti avattavissa.

#### Napauta kohtaa 🤁 Internet Explorer.

1. Siirry sivustoon.

2. Pyyhkäise ylöspäin näytön alareunasta ja napauta kohtaa 🟵 > 🟵 > Lisää.

★ Vihje: Voit myös kiinnittää suosikkisivustosi aloitusnäyttöön. Pyyhkäise web-sivustoa selatessasi ylöspäin näytön alareunasta ja napauta kohtaa (€) > (2) > Kiinnitä aloitusnäyttöön.

#### Siirry suosikkisivustoon

Pyyhkäise näytön alareunasta ylöspäin ja napauta kohtaa 🟵 sekä haluamaasi web-sivustoa.

#### Tyhjennä selaimen sivuhistoria

Kun olet lopettanut selaamisen, voit poistaa yksityiset tietosi, kuten sivuhistorian.

1. Pyyhkäise näytön oikeasta reunasta keskelle päin ja napauta kohtaa 🗘 Asetukset.

2. Napauta kohtaa Valinnat, valitse kohdasta Sivuhistoria kohteet, jotka haluat poistaa, ja napauta kohtaa Poista.

Välimuisti on muistipaikka, johon tietoja tallennetaan tilapäisesti. Jos olet käyttänyt tai yrittänyt käyttää salasanoilla suojattuja luottamuksellisia tietoja tai palveluja, tyhjennä välimuisti jokaisen käyttökerran jälkeen.

### Katkaise kaikki verkkoyhteydet

Säästä akkuvirtaa sulkemalla taustalla avoinna olevat internetyhteydet. Voit tehdä sen sulkematta mitään sovelluksia.

Pyyhkäise näytön oikeasta reunasta keskelle päin ja napauta kohtaa 🌣 Asetukset > 🛁.

Vaihda Lentotila-asetuksen arvoksi Käytössä -

Kaikki tablet-tietokoneen langattomat yhteydet katkeavat.

#### Sulje WLAN-yhteys Vaihda WLAN-asetuksen arvoksi Pois käytöstä 🖛.

Sulje mobiililaajakaistayhteys Vaihda Mobiililaajakaista-asetuksen arvoksi Pois käytöstä 🖛.

## Viihde

Onko sinulla vapaa hetki ja kaipaat viihdettä? Opi katsomaan videoita, kuuntelemaan mielimusiikkiasi ja pelaamaan pelejä.

## Katsele ja kuuntele

Tablet-tietokoneen avulla voit katsoa videoita sekä kuunnella musiikkia ja podcasteja liikkeellä ollessasi.

#### Kuuntele musiikkia ja podcasteja

Pidä suosikkisi mukanasi liikkeellä ollessasi – kuuntele musiikkia ja podcasteja missä tahansa.

- 1. Napauta kohtaa <u>Musiikki</u>.
- 2. Napauta kohtaa Kokoelma.
- 3. Napauta kohtaa Albumit, Artisti tai Kappaleet.
- 4. Napauta kappaletta, jonka haluat toistaa.
- 5. Napauta kohtaa 🕥.

Keskeytä toisto tai jatka sitä Napauta kohtaa (II) tai (•).

Siirry seuraavaan tai edelliseen kappaleeseen Napauta kohtaa 🝽 tai 🝽.

Nopea kelaus eteen- tai taaksepäin Vedä liukusäätimen osoitinta.

#### Katso videoita

Pidä viihde aina saatavilla ja katso suosikkivideoitasi liikkeellä ollessasi.

- 1. Napauta kohtaa 🖸 Video.
- 2. Pyyhkäise kohtaan henkilökohtaiset videot.
- 3. Napauta videota, jonka haluat toistaa.

★ Vihje: Tablet-tietokoneella kuvatut videot tallentuvat Valokuvat-toimintoon.

Keskeytä toisto tai jatka sitä Napauta kohtaa (1) tai (>).

Nopea kelaus eteen- tai taaksepäin Vedä liukusäätimen osoitinta.

## Aloita Nokia Musiikki -sovelluksen käyttö

Nokia Musiikki -palvelussa voit tutustua uusiin kappaleisiin ja kuunnella vanhoja suosikkejasi.

Voit ladata Nokia Musiikki -sovelluksen Kaupasta ilmaiseksi. Saat käyttöösi kaikki toiminnot ostamalla Nokia Musiikki+ -jäsenyyden.

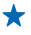

🛨 Vihje: Jos jätät Nokia Musiikki -sovelluksen toimimaan taustalle, voit saada ilmoituksia ja esittäiien kuvia lukitusnävttöön.

Tämä palvelu ei ole käytettävissä kaikissa maissa tai kaikilla alueilla.

#### Mix Radio

Helpoin tapa tutustua eri tyylilajien uusiin esittäjiin ja kappaleisiin on suoratoistaa musiikkia Nokia Mix Radio - sovelluksella. Voit suoratoistaa tarkasti valikoituia sekoituksia eri esittäiiltä eri tyylilaieissa. ia voit tallentaa ne laitteeseesi sekä kuunnella niitä offline-tilassa.

Jos sinulla ei ole voimassa olevaa Nokia MixRadio+ -tilausta. Mix radio soittaa vain 30 sekunnin otteen kunkin sekoitukseen sisältyvän kappaleen alusta.

#### 1 Avaa Nokia Musiikki

2. Napauta sekoitusta, jota haluat kuunnella. Voit tarkastella kaikkia saatavilla olevia sekoituksia napauttamalla kohtaa nävtä kaikki.

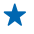

★ Vihie: Etsi sekoituksia, joissa on mukana suosikkiesittäjiäsi, pyyhkäisemällä näytön oikeasta reunasta keskelle päin ja napauttamalla kohtaa **Q**.

Keskeytä musiikin kuuntelu tai jatka sitä Napauta kohtaa (11) tai (•).

Siirry seuraavaan kappaleeseen Napauta kohtaa 💬.

Ohitettavien kappaleiden määrä voi olla rajoitettu.

#### Luo sekoitus

Nokia Mix Radio -sovelluksen avulla voit luoda omia sekoituksia ja saada suosituksia musiikista, joka on suosikkiesittäijesi musiikin kaltaista.

#### 1. Avaa Nokia Musiikki.

- 2. Napauta kohtaa luo kanava.
- 3. Kirioita esittäiän nimi voit lisätä enintään 3 nimeä.
- 4. Luo sekoitus valitsemiesi esittäjien perusteella napauttamalla kohtaa ().

#### Lataa sekoitus offline-käyttöön

Voit kuunnella sekoituksia myös offline-tilassa, kun lataat ne laitteeseesi.

#### 1. Avaa Nokia Musiikki.

2. Vedä sekoitus alas ja napauta kohtaa (?).

3. Ala kuunnella sekoitusta pyyhkäisemällä kohtaan Offline-kanavat ja napauttamalla sekoitusta.

Offline-käytössä voi olla vain rajattu määrä sekoituksia.

#### Poista offline-sekoitus

Vedä sekoitus alas ja napauta kohtaa 🖲.

#### Osta musiikkia Nokia Musiikista

Kuulitko uuden hyvän kappaleen Mix radiossa? Jos ostat sen, voit kuunnella sitä milloin haluat.

#### 1. Avaa Nokia Musiikki

© 2013 Nokia. Kaikki oikeudet pidätetään.

2. Pyyhkäise Mix radiota kuunnellessasi ylöspäin näytön alareunasta ja napauta kohtaa ④. Jotkin kappaleet voi ladata vain osana albumia.

- Vihje: Voit ostaa kappaleen myös napauttamalla sen nimeä viimeksi soitettujen kappaleiden luettelossa.
- 3. Kirjaudu tarvittaessa sisään Nokia-tilillesi.
- 4. Valitse maksutapa ja noudata näyttöön tulevia ohjeita.

#### Toista musiikkia

Voit helposti hallita musiikkikokoelmaasi Oma musiikki -toiminnon avulla.

- 1. Avaa Nokia Musiikki.
- 2. Pyyhkäise kohtaan Oma musiikki.
- 3. Lisää jonoon kappale, albumi, esittäjä tai lajityyppi napauttamalla haluamaasi kohdetta.
- 4. Napauta kohtaa Toista valittua.

🛨 🛛 Vihje: Saat lisätietoa esittäjästä napauttamalla esittäjän nimeä kappaletta kuunnellessasi.

#### Keskeytä toisto tai jatka sitä Valitse (II) tai (IV).

Jos haluat toistaa kappaleita satunnaisessa järjestyksessä, napauta kohtaa 벛.

#### Siirry seuraavaan tai edelliseen kappaleeseen Napauta kohtaa (••) tai (••).

Kauppa

Haluatko tehdä tablet-tietokoneesta yksilöllisen uusilla sovelluksilla? Voit myös hakea maksuttomia pelejä. Kauppa-palvelua selaamalla löydät uusimman sisällön itsellesi ja tablet-tietokoneellesi.

Voit ladata

- sovelluksia
- pelejä

Voit myös

- hakea sisältöä, joka sopii makuusi ja sijaintiisi
- antaa suosituksia ystävillesi

Kauppa-palvelun saatavuus ja ladattavien tuotteiden valikoima vaihtelevat alueittain.

Sisällön lataaminen Kauppa-palvelusta edellyttää, että olet kirjautunut tablet-tietokoneessa Microsoft-tilille. Kun kirjaudut sisään, näet tablet-tietokoneeseesi sopivaa sisältöä.

Monet tuotteet ovat maksuttomia. Maksullisia tuotteita voit ostaa luottokortilla tai operaattorilaskuveloituksella.

Maksutapojen saatavuus vaihtelee asuinmaan ja palveluntarjoajan mukaan.

Palvelujen käyttäminen tai sisällön lataaminen voi vaatia suurten tietomäärien siirtämistä ja aiheuttaa tiedonsiirtomaksuja.

#### Selaa Kauppaa tai etsi Kaupasta

Tutustu uusimpiin ja eniten ladattuihin sovelluksiin ja peleihin sekä muihin sinulle ja tablettietokoneellesi suositeltuihin tuotteisiin. Selaa eri luokkia tai hae tiettyjä kohteita.

#### Napauta kohtaa 🖆 Kauppa.

#### Tarkastele tai selaa luokkia

Selaa luokkia pyyhkäisemällä vasemmalle tai oikealle ja tuo näkyviin enemmän tietyn luokan tuotteita napauttamalla luokan otsikkoa.

Tarkastele tuotteen tietoja napauttamalla sitä.

**Etsi Kaupasta** Napauta näytön yläreunassa olevaa hakukenttää, kirjoita hakusanat ja napauta kohtaa 🔎

#### Lataa sovellus, peli tai muu tuote

Lataa maksuttomia sovelluksia, pelejä ja muuta tai osta uutta sisältöä tablet-tietokoneeseesi.

- 1. Napauta kohtaa 💼 Kauppa.
- 2. Tarkastele tuotteen tietoja napauttamalla sitä.

3. Jos tuotteella on hinta, napauta kohtaa Osta. Jos tuote on maksuton, napauta kohtaa Asenna.

Maksutapojen saatavuus vaihtelee asuinmaan ja palveluntarjoajan mukaan.

- 4. Jos et ole vielä kirjautunut Microsoft-tilille, kirjaudu sisään nyt.
- 5. Noudata tablet-tietokoneen näyttöön tulevia ohjeita.

Kun lataus on valmis, voit avata tuotteen, tarkastella sitä tai jatkaa muun sisällön selaamista. Tuotteen tallennuspaikka tablet-tietokoneessasi määrittyy sisältötyypin mukaan.

Lisätietoja tuotteesta saat sen julkaisijalta.

★ Vihje: Lataa suuret tiedostot Wi-Fi-yhteyden kautta.

#### Tarkastele latausjonoa

Kohteen latautumisen aikana voit selata Kauppa-palvelussa muuta sisältöä ja lisätä kohteita latausjonoon.

1. Napauta kohtaa 🛍 Kauppa.

2. Saat latausjonon näkyviin napauttamalla näytön oikeassa yläkulmassa näkyvää asennusilmoitusta. Ilmoituksessa näkyy ladattavien kohteiden lukumäärä.

Kohteet latautuvat yksi kerrallaan, ja latausta odottavat kohteet näkyvät latausjonossa.

Vihje: Jos haluat esimerkiksi väliaikaisesti katkaista internetyhteyden, napauta latautuvaa kohdetta ja kohtaa Keskeytä lataus. Jatka lataamista napauttamalla kohtaa Jatka latausta. Pysäytä odottavien kohteiden lataus yksitellen. Jos lataus epäonnistuu, voit ladata kohteen uudelleen.

#### Kirjoita sovelluksesta arvostelu

Haluatko jakaa mielipiteesi sovelluksesta muiden Kauppa-palvelun käyttäjien kanssa? Arvostele sovellus. Voit kirjoittaa yhden arvostelun kustakin lataamastasi sovelluksesta.

1. Käynnistä sovellus, jonka haluat arvostella.

Pyyhkäise näytön oikeasta reunasta keskelle päin ja napauta kohtaa Asetukset > Arvostele.
 Arvioi sovellus ja kirjoita arvostelu.

Yihje: Sovellusten lisäksi voit arvostella ja arvioida muut lataamasi kohteet samalla tavalla.

### Pelit

Haluatko pitää hauskaa? Viihdytä itseäsi lataamalla ja pelaamalla pelejä tablet-tietokoneellasi.

#### Lataa pelejä

Hanki tablet-tietokoneeseesi uusia pelejä Kauppa-palvelusta liikkeellä ollessasi.

1. Napauta kohtaa 🛍 Kauppa.

2. Pyyhkäise alaspäin näytön yläreunasta, napauta kohtaa **Pelit**, selaa valikoimaa ja napauta haluamaasi peliä.

- 3. Lataa ilmainen peli napauttamalla kohtaa Asenna.
- 4. Kokeile peliä ilmaiseksi napauttamalla kohtaa Kokeile, jos se on käytettävissä.
- 5. Osta peli napauttamalla kohtaa Osta.

Maksutapojen saatavuus vaihtelee asuinmaan ja palveluntarjoajan mukaan.

★ Vihje: Aloita lataamaasi pelin pelaaminen pyyhkäisemällä aloitusnäytössä ylöspäin sovellusvalikkoon ja napauttamalla pelin ruutua.

## Toimisto

Pidä asiasi järjestyksessä. Opi käyttämään kalenteria ja Microsoft Office -sovelluksia.

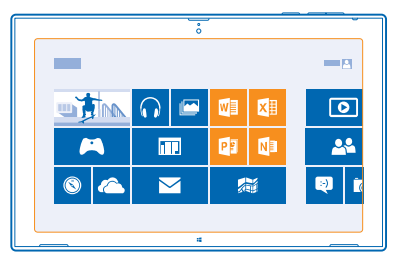

## **Microsoft Office**

Tablet-tietokoneesi Microsoft Office -ohjelmiston ansiosta toimisto on aina mukanasi.

Tablet-tietokoneen Microsoft Office -sovellusten avulla voit luoda ja muokata Word-asiakirjoja sekä Excel-työkirjoja, avata ja tarkastella PowerPoint-esityksiä sekä tehdä OneNote-muistiinpanoja.

Voit myös tallentaa tiedostosi Windows SkyDrive -palveluun. SkyDrive on pilvessä sijaitseva tallennustila, jonka avulla voit käyttää dokumenttejasi tablet-tietokoneella, puhelimella, tietokoneella ja Xboxilla. Kun lopetat dokumentin työstämisen ja palaat siihen myöhemmin, dokumentti aukeaa samasta kohdasta, johon jäit – vaikka käyttäisit eri laitetta.

Microsoft Office sisältää seuraavat osat:

- Microsoft Word
- Microsoft Excel
- Microsoft PowerPoint
- Microsoft OneNote
- Windows SkyDrive

#### Luo Word-asiakirja

Microsoft Word -sovelluksen avulla voit luoda uusia asiakirjoja.

- 1. Napauta kohtaa 🚾 Word 2013.
- 2. Napauta asiakirjapohjaa.
- 3. Kirjoita teksti.
- 4. Tallenna asiakirja napauttamalla kohtaa 📊
- Vihje: Tallenna asiakirja kohtaan SkyDrive napauttamalla kohtaa TIEDOSTO > Tallenna nimellä > SkyDrive. Sinun pitää kirjautua Microsoft-tilille, jos haluat käyttää SkyDrive-palvelua.

#### Muokkaa Word-asiakirjaa

Viimeistele asiakirjoja liikkeellä ollessasi Microsoft Word -sovelluksen avulla. Voit muokata asiakirjoja ja jakaa työsi SharePoint-sivustossa.

1. Napauta kohtaa 🚾 Word 2013.

2. Jos olet luonut asiakirjan hiljattain, se näkyy kohdassa Viimeaikaiset. Napauta asiakirjaa.

 Jos et löydä asiakirjaa kohdasta Viimeaikaiset, napauta kohtaa Avaa muita tiedostoja ja etsi tiedosto. Napauta sitten tiedostoa ja kohtaa Avaa.

4. Muokkaa asiakirjaa.

5. Tallenna asiakirja napauttamalla kohtaa 📊

★ Vihje: Voit avata tärkeän asiakirjan nopeasti, jos kiinnität sen Viimeaikaiset -luetteloon. Napauta asiakirjaa, pidä sitä painettuna ja napauta kohtaa Kiinnitä luetteloon.

#### Lisää kommentti

Napauta kohtaa LISÄÄ > Kommentti näytön yläreunassa.

#### Etsi tekstiä asiakirjasta

Napauta kohtaa ALOITUSNÄYTTÖ > Etsi näytön yläreunassa.

#### Luo Excel-työkirja

Microsoft Excelin avulla voit luoda uusia Excel-työkirjoja.

- 1. Napauta kohtaa 🖾 Excel 2013.
- 2. Napauta tyhjää työkirjaa tai mallipohjaa.
- 3. Napauta solua ja napauta sitten työkirjan yläpuolella olevaa tekstiruutua.
- 4. Kirjoita arvot tai teksti.
- 5. Tallenna työkirja napauttamalla kohtaa 📊
- Vihje: Tallenna työkirja SkyDrive-palveluun napauttamalla kohtaa TIEDOSTO > Tallenna nimellä > SkyDrive. Sinun pitää kirjautua Microsoft-tilille, jos haluat käyttää SkyDrive-palvelua.

#### Luo PowerPoint-esitys

Microsoft PowerPointin avulla voit luoda uuden esityksen.

- 1. Napauta kohtaa 🖭 PowerPoint 2013.
- 2. Napauta esityspohjaa.
- 3. Luo oma esitys.

4. Lisää dia napauttamalla näytön vasemmassa reunassa kohtaa, johon haluat lisätä dian, ja napauttamalla kohtaa **Uusi dia**.

5. Tallenna esitys napauttamalla kohtaa 📊

Vihje: Tallenna esitys SkyDrive-palveluun napauttamalla kohtaa TIEDOSTO > Tallenna nimellä > SkyDrive. Sinun pitää kirjautua Microsoft-tilille, jos haluat käyttää SkyDrive-palvelua.

#### Katso ja muokkaa PowerPoint-esitystä

Viimeistele esityksesi matkalla kokoukseen Microsoft PowerPoint -sovelluksen avulla.

- 1. Napauta kohtaa 💷 PowerPoint 2013.
- 2. Jos olet luonut esityksen hiljattain, se näkyy kohdassa Viimeaikaiset. Napauta esitystä.

 Jos et löydä esitystä kohdasta Viimeaikaiset, napauta kohtaa Avaa muita esityksiä ja etsi tiedosto. Napauta sitten tiedostoa ja kohtaa Avaa.
 Muokkaa dioja.

Siirry tiettyyn diaan napauttamalla diaa vasemmalla näkyvässä luettelossa.

Vihje: Voit lisätä diaan kommentin napauttamalla kohtaa LISÄÄ > Kommentti näytön yläreunassa.

5. Tallenna esitys napauttamalla kohtaa 拱.

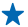

 Vihje: Tallenna esitys SkyDrive-palveluun napauttamalla kohtaa TIEDOSTO > Tallenna nimellä > SkyDrive. Sinun pitää kirjautua Microsoft-tilille, jos haluat käyttää SkyDrive-palvelua.

#### Katso PowerPoint-lähetys

Voit osallistua kokoukseen liikkeellä ollessasi ja katsoa PowerPoint-lähetystä tablet-tietokoneellasi internetin kautta.

Avaa sähköpostiviesti, joka sisältää linkin lähetykseen, ja napauta linkkiä.

#### Kirjoita muistiinpano

Paperille kirjoitetut muistiinpanot katoavat helposti. Sen sijaan, että kirjoittaisit muistiinpanot paperille, voit tallentaa ne Microsoft OneNote -sovelluksella. Näin muistiinpanot ovat aina mukanasi. Voit myös synkronoida muistiinpanosi SkyDrive-palveluun sekä tarkastella ja muokata niitä OneNotesovelluksen avulla tablet-tietokoneessa, tietokoneessa tai verkon välityksellä web-selaimessa.

1. Napauta kohtaa 💵 .

- 2. Aloita muistiinpanon kirjoittaminen napauttamalla mitä tahansa kohtaa sivulla.
- 3. Lisää uusi osio napauttamalla sivun yläreunassa olevaa 🕂-välilehteä.
- 4. Lisää osioon uusi sivu napauttamalla kohtaa 🕀 Lisää sivu.

## Kalenteri

Opi pitämään tapaamiset, tehtävät ja aikataulut ajan tasalla.

#### Lisää tapaaminen

Haluatko muistaa sovitun tapaamisen? Lisää tapaaminen kalenteriin.

Sinun pitää kirjautua Microsoft-tilille, jos haluat käyttää kalenteria.

- 1. Napauta kohtaa 📶 Kalenteri.
- 2. Pyyhkäise näytön yläreunasta alaspäin ja napauta kohtaa 🔳
- 3. Etsi oikea kuukausi pyyhkäisemällä vasemmalle tai oikealle ja napauta tapaamisen päivämäärää.
- 4. Täytä kentät.

 Lisää muistutus napauttamalla kohtaa Näytä lisätietoja ja asettamalla muistutuksen kellonaika kohdassa Muistutus.

6. Napauta kohtaa 📊

#### Poista tapaaminen

Napauta tapaamista ja kohtaa 🖲.

## Laitteen hallinta ja yhteydet

Pidä huolta tablet-tietokoneestasi ja sen sisällöstä. Opi muodostamaan yhteys lisävarusteisiin ja verkkoihin, siirtämään tiedostoja, luomaan varmuuskopioita, lukitsemaan tablet-tietokone ja pitämään ohjelmisto ajan tasalla.

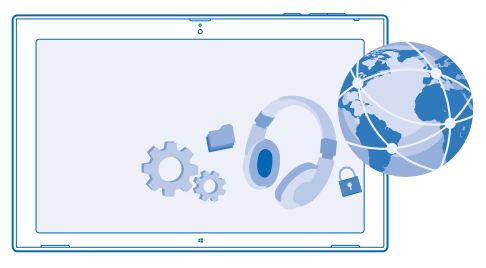

### Pidä tablet-tietokone ajan tasalla

Opi päivittämään tablet-tietokoneen ohjelmisto ja sovellukset.

#### Päivitä tablet-tietokoneen ohjelmisto

Tietokonetta ei tarvita – lisää toimintoja ja paranna suorituskykyä päivittämällä tablet-tietokoneen ohjelmisto ja sovellukset langattomasti. Oletusarvon mukaan tablet-tietokone tarkistaa päivitykset automaattisesti päivittäin sekä lataa ja asentaa löytämänsä päivitykset.

Kytke tablet-tietokone laturiin tai varmista, että sen akussa on riittävästi virtaa, ennen kuin aloitat päivityksen.

Tablet-tietokoneen on muodostettava internetyhteys. Päivityspaketti voi olla suuri, ja jos sinulla ei ole kiinteähintaista tiedonsiirtopakettia, tiedonsiirtokustannukset voivat kasvaa nopeasti. Lisätietoja mahdollisista tiedonsiirtomaksuista saat palveluntarjoajaltasi.

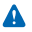

Varoitus: Kun asennat ohjelmistopäivitystä, et voi käyttää laitetta, ennen kuin asennus on valmis ja laite on käynnistynyt uudelleen.

 Pyyhkäise näytön oikeasta reunasta keskelle päin ja napauta kohtaa Asetukset > Muuta tietokoneen asetuksia > Päivitys ja tietojen palautus > Windows-päivitys.
 Napauta kohtaa Tarkista nyt.

2. Napauta kontaa Tarkista nyt.

3. Lataa ja asenna päivitys napauttamalla kohtaa Tarkastele tietoja > Asenna.

Siirry päivitykseen jälkeen osoitteeseen www.nokia.com/support ja hae uusi käyttöohje.

#### Päivitä sovellukset

Napauta kohtaa 🔁 Kauppa Pyyhkäise näytön oikeasta reunasta keskelle päin ja napauta kohtaa 🌣 Asetukset > Sovelluspäivitykset.

### WLAN

Lisätietoja WLAN-yhteyden käytöstä.

#### WLAN-yhteydet

Tablet-tietokone etsii käytettävissä olevia yhteyksiä tietyin väliajoin ja ilmoittaa löytämistään yhteyksistä. Ilmoitus näkyy lyhyen aikaa näytön yläreunassa. Voit hallita WLAN-yhteyksiä valitsemalla ilmoituksen.

Pyyhkäise näytön oikeasta reunasta keskelle päin ja napauta kohtaa 🌣 Asetukset > 🛁. Vaihda sitten WLAN-asetuksen arvoksi Käytössä 💻

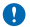

Tärkeää: Paranna WLAN-yhteyden turvallisuutta käyttämällä salausta. Salauksen käyttäminen pienentää riskiä, että muut pääsisivät käsittelemään tietojasi.

WLAN-paikannus parantaa paikannustarkkuutta, kun satelliittisignaaleja ei ole saatavilla. Se toimii erityisen hyvin sisätiloissa ja korkeiden rakennusten välissä. Voit myös poistaa WLAN-paikannuksen käytöstä tablet-tietokoneen asetuksista.

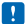

Huom! Joissakin maissa voi olla WLAN-verkon käyttöä koskevia rajoituksia. Esimerkiksi EU:ssa saa käyttää sisätiloissa vain 5 150–5 350 MHz:n WLAN-verkkoa ja Yhdysvalloissa ja Kanadassa saa käyttää sisätiloissa vain 5,15–5,25 GHz:n WLAN-verkkoa. Lisätietoja saat paikallisilta viranomaisilta.

#### Muodosta WLAN-yhteys

WLAN-yhteys on kätevä tapa käyttää internetiä. Liikkeellä ollessasi voit muodostaa WLAN-yhteyden julkisissa paikoissa, kuten kirjastossa tai internetkahvilassa.

Pyyhkäise näytön oikeasta reunasta keskelle päin ja napauta kohtaa 🗘 Asetukset > 🚽

- 1. Vaihda WLAN-asetuksen arvoksi Käytössä —
- 2. Valitse haluamasi yhteys.

Sulje yhteys Vaihda WLAN-asetuksen arvoksi Pois käytöstä —.

### **Bluetooth**

Voit muodostaa langattoman yhteyden toisiin yhteensopiviin laitteisiin, kuten matkapuhelimiin, kuulokkeisiin, hiiriin ja näppäimistöihin. Voit myös lähettää valokuvia yhteensopiviin puhelimiin ja tietokoneeseen.

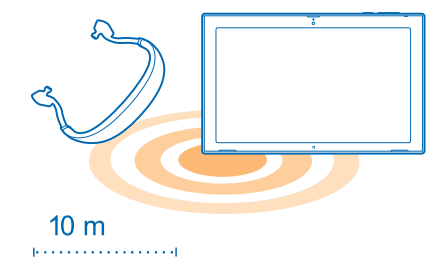

Ota Bluetooth käyttöön pyyhkäisemällä näytön oikeasta reunasta keskelle päin ja napauttamalla kohtaa 🌣 Asetukset > Muuta tietokoneen asetuksia > Tietokone ja laitteet > Bluetooth. Vaihda sitten Bluetooth-asetuksen arvoksi Käytössä 🛋.

Koska Bluetooth-laitteet ovat yhteydessä toisiinsa radioaaltojen avulla, niiden välillä ei tarvitse olla näköyhteyttä. Ne saavat kuitenkin olla enintään 10 metrin etäisyydellä toisistaan, ja esteet, kuten seinät, tai muut sähköiset laitteet, voivat häiritä yhteyttä.

Laitteet, joiden kanssa tablet-tietokone on määritetty pariksi, voivat muodostaa yhteyden tablettietokoneeseen, kun Bluetooth on käytössä. Muut laitteet voivat havaita tablet-tietokoneesi vain, jos Bluetooth-asetukset-näkymä on avoinna.

Älä muodosta laiteparia tuntemattoman laitteen kanssa tai hyväksy sellaiselta tulevia yhteyspyyntöjä. Tämä suojaa tablet-tietokonetta haitalliselta sisällöltä.

#### Muodosta Bluetooth-yhteys puhelimeen

Voit jakaa valokuvia ja muuta sisältöä muodostamalla langattoman Bluetooth-yhteyden puhelimeen.

1. Pyyhkäise näytön oikeasta reunasta keskelle päin ja napauta kohtaa 🌣 Asetukset > Muuta tietokoneen asetuksia > Tietokone ja laitteet > Bluetooth.

2. Vaihda Bluetooth-asetuksen arvoksi Käytössä —.

- 3. Varmista, että Bluetooth-yhteys on käytössä puhelimessasi.
- 4. Varmista, että laitteet on asetettu näkymään toisilleen.

Pariliitoksen muodostaminen on ehkä aloitettava puhelimesta. Lisätietoja on puhelimen käyttöohjeessa.

5. Näet kantaman sisällä olevat Bluetooth-puhelimet. Napauta puhelinta, johon haluat muodostaa yhteyden.

6. Jos puhelin vaatii salasanan, kirjoita tai hyväksy salasana.

Salasanaa käytetään vain muodostettaessa yhteyttä tiettyyn laitteeseen ensimmäistä kertaa.

#### Liitä langattomiin kuulokkeisiin

Langattomien kuulokkeiden (myydään erikseen) avulla voit kuunnella musiikkia ilman häiritseviä johtoja.

1. Pyyhkäise näytön oikeasta reunasta keskelle päin ja napauta kohtaa 🏠 Asetukset > Muuta tietokoneen asetuksia > Tietokone ja laitteet > Bluetooth.

- 2. Vaihda Bluetooth-asetuksen arvoksi Käytössä —.
- 3. Varmista, että kuulokkeisiin on kytketty virta.

Pariliitoksen muodostaminen on ehkä aloitettava kuulokkeista. Lisätietoja on kuulokkeiden käyttöohjeessa.

- 4. Liitä tablet-tietokone ja kuulokkeet pariksi napauttamalla kuulokkeita luettelosta.
- 5. Sinun on ehkä kirjoitettava salasana. Lisätietoja on kuulokkeiden käyttöohjeessa.

## NFC

Tutustu ympäröivään maailmaan. Muodosta yhteys lisälaitteisiin napauttamalla niitä tai avaa verkkosivustoja napauttamalla tunnisteita. Near Field Communication (NFC) -tekniikan avulla yhteyksien muodostaminen on helppoa ja hauskaa.

NFC:n avulla voit

- muodostaa yhteyden yhteensopiviin NFC-tekniikkaa tukeviin Bluetooth-lisälaitteisiin, kuten kuulokkeisiin tai langattomaan kaiuttimeen
- lähettää yhteystietoja, omia valokuviasi ja muuta sisältöä ystäväsi Windows 8 -käyttöjärjestelmää käyttävään tablet-tietokoneeseen, puhelimeen tai tietokoneeseen Napauta ja lähetä -toiminnon avulla
- hakea lisää sisältöä tablet-tietokoneeseesi tai käyttää verkkopalveluja napauttamalla tunnisteita

NFC-alue on tablet-tietokoneen takaosassa kameran lähellä. Napauta muita tablet-tietokoneita, puhelimia, lisälaitteita tai tunnisteita NFC-alueella.

| 0   |         |  |
|-----|---------|--|
| nfc |         |  |
|     |         |  |
|     | DIGI/LA |  |
|     | NUKIA   |  |
|     |         |  |
|     |         |  |
|     |         |  |
|     | NOKIA   |  |

Varmista ennen NFC:n käyttöä, että näyttö ei ole lukittuna.

#### Ota NFC käyttöön

NFC-toiminnon avulla voit muodostaa yhteyden toisiin yhteensopiviin tablet-tietokoneisiin ja lisälaitteisiin yksinkertaisesti napauttamalla niitä tablet-tietokoneellasi.

1. Pyyhkäise näytön oikeasta reunasta keskelle päin ja napauta kohtaa 🌣 Asetukset > Muuta tietokoneen asetuksia > Verkko > Lentotila.

2. Vaihda NFC-asetuksen arvoksi Käytössä —.

#### Muodosta yhteys Bluetooth-lisälaitteeseen NFC:n avulla

Miksi et kuuntelisi musiikkia langattomilla kaiuttimilla tai kuulokkeilla? Sinun tarvitsee vain napauttaa yhteensopivaa lisälaitetta tablet-tietokoneella.

1. Varmista, että NFC-toiminto on käytössä sekä tablet-tietokoneessa että lisälaitteessa. Napauta tablet-tietokoneessa kohtaa 🏠 Asetukset > Muuta tietokoneen asetuksia > Verkko > Lentotila ja vaihda NFC-asetuksen arvoksi Käytössä —I.

2. Napauta lisälaitteen NFC-aluetta tablet-tietokoneen NFC-alueella.

Lisälaitteet myydään erikseen. Lisälaitteiden saatavuus vaihtelee alueittain.

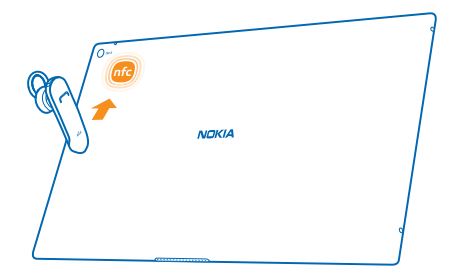

#### Katkaise yhteys lisälaitteeseen

Napauta lisälaitteen NFC-aluetta uudelleen.

Lisätietoa on lisälaitteen käyttöohjeessa.

#### Lue NFC-tunnisteita

NFC-tunnisteet voivat sisältää tietoja, kuten web-osoitteen, puhelinnumeron tai käyntikortin. Haluamasi tiedot voivat olla vain yhden napautuksen päässä.

Napauta tunnistetta tablet-tietokoneen NFC-alueella.

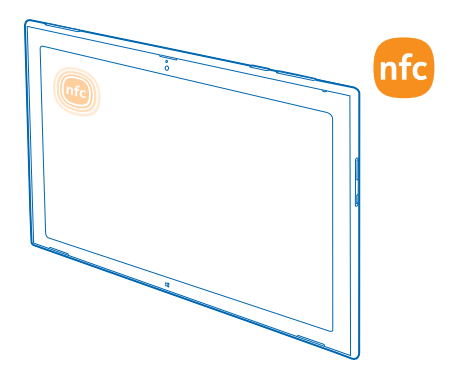

## Muisti ja tallennustila

Opi hallitsemaan kuvia, sovelluksia ja muuta tablet-tietokoneen sisältöä.

#### Tarkista muistin määrä

Haluatko tarkistaa, paljonko muistia on käytettävissä? Voit myös asettaa sijainnin, johon tiedostot jatkossa tallennetaan.

 Pyyhkäise näytön oikeasta reunasta keskelle päin ja napauta kohtaa Asetukset > Muuta tietokoneen asetuksia > Haku ja sovellukset > Sovellusten koko.
 Kohdassa Sovellusten koko näkyy vapaan muistin määrä.

Jos tila on loppumassa, etsi ja poista ensin kaikki, mitä et enää tarvitse:

- teksti- ja multimediaviestit sekä sähköpostiviestit
- yhteyshenkilöt ja -tiedot
- sovelluksia
- musiikkikappaleet, valokuvat, videot ja muut tiedostot
- Vihje: Voit vapauttaa tablet-tietokoneen tallennustilaa myös tallentamalla valokuvat, dokumentit ja muun sisällön SkyDrive-palveluun tablet-tietokoneen muistin asemesta. Voit ladata sisällön takaisin tablet-tietokoneeseen, kun tarvitset sitä.

#### Poista sovellus tablet-tietokoneesta

Jos haluat vapauttaa muistia, voit poistaa asennettuja sovelluksia, joita et enää tarvitse tai käytä.

- 1. Pyyhkäise aloitusnäytössä ylöspäin näytön alareunasta ja napauta kohtaa Mukauta.
- 2. Napauta sovellusta.
- 3. Napauta kohtaa 🗊 .

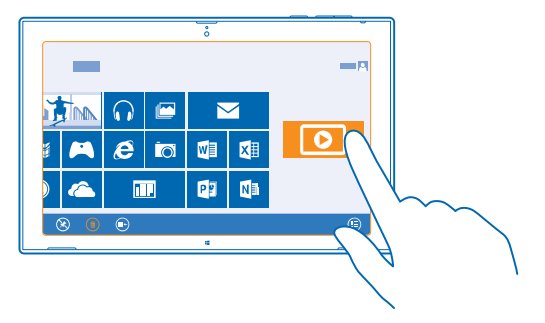

Jos poistat sovelluksen, voit ehkä asentaa sen uudelleen ilman, että sinun tarvitsee ostaa sitä uudelleen, niin kauan kuin se on saatavilla Kauppa-palvelussa.

Jos jokin asennettu sovellus tarvitsee poistettua sovellusta, asennettu sovellus ei ehkä enää toimi. Lisätietoja on asennetun sovelluksen käyttöohjeessa.

Joitain sovelluksia ei voi poistaa.

## **Suojaus**

Opi suojaamaan tablet-tietokone ja pitämään tietosi turvassa.

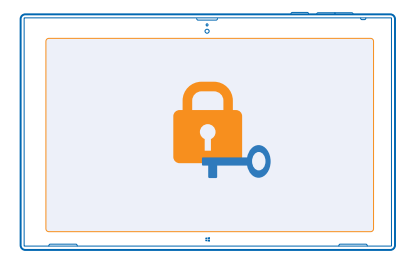

#### Lukitse tablet-tietokone

Haluatko suojata tablet-tietokoneen luvattomalta käytöltä? Määritä salasana ja aseta sitten tablettietokone lukittumaan automaattisesti, kun et käytä sitä.

1. Pyyhkäise näytön oikeasta reunasta keskelle päin ja napauta kohtaa 🌣 Asetukset > Muuta tietokoneen asetuksia > Tilit > Kirjautumisasetukset.

2. Napauta kohtaa Lisää ja noudata näyttöön tulevia ohjeita.

Pidä salasana omana tietonasi ja säilytä se varmassa tallessa erillään tablet-tietokoneesta. Jos unohdat salasanan etkä löydä sitä, tablet-tietokone on vietävä huoltoon. Tästä voi aiheutua lisäkuluja, ja kaikki tablet-tietokoneessa olevat henkilökohtaiset tiedot voivat hävitä. Lisätietoja saat Nokia Care -asiakastuesta tai tablet-tietokoneen myyjältä.

 Vihje: Onko numeroita helpompi muistaa ja nopeampi kirjoittaa? Voit myös määrittää 4numeroisen PIN-koodin ja käyttää sitä salasanan asemesta. Napauta kohtaa Asetukset > Muuta tietokoneen asetuksia > Tilit > Kirjautumisasetukset. Napauta kohdassa PIN vaihtoehtoa Lisää.

#### Avaa tablet-tietokoneen lukitus

Paina virtanäppäintä, vedä lukitusnäyttöä ylöspäin ja kirjoita salasana.

Vihje: Jos olet määrittänyt kuvasalasanan tai PIN-koodin, voit nopeasti vaihtaa käytettävän menetelmän. Tablet-tietokoneen lukitusta avatessasi napauta vain kohtaa Kirjautumisasetukset ja haluamaasi menetelmää.

#### Määritä kuvasalasana

Haluatko määrittää todella itsesi näköisen salasanan? Voit käyttää salasanana suosikkikuvaasi.

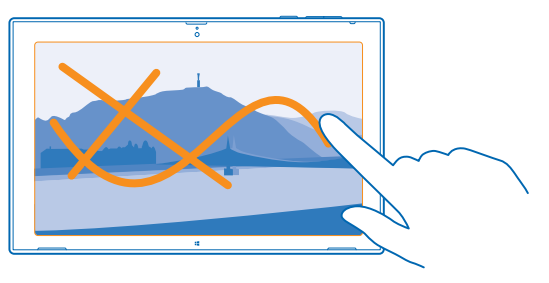

Tablet-tietokoneelle on määritettävä salasana ennen kuvasalasanan määrittämistä.

- 1. Pyyhkäise näytön oikeasta reunasta keskelle päin ja napauta kohtaa 🌣 Asetukset > Muuta tietokoneen asetuksia > Tilit > Kirjautumisasetukset.
- 2. Napauta Kuvasalasana-kohdassa vaihtoehtoa Lisää ja noudata näyttöön tulevia ohjeita.

Voit kirjautua sisään tavallisella salasanalla, vaikka olisit määrittänyt kuvasalasanan. Napauta vain kohtaa **Kirjautumisasetukset** kirjautuessasi sisään.

#### Poista kuvasalasana

Pyyhkäise näytön oikeasta reunasta keskelle päin, napauta kohtaa 🗘 Asetukset > Tilit > Kirjautumisasetukset ja napauta kohdassa Kuvasalasana vaihtoehtoa Poista.

#### Vaihda PIN-koodi

Jos SIM-kortin mukana on toimitettu oletus-PIN-koodi, voit parantaa suojausta vaihtamalla koodin.

1. Pyyhkäise näytön oikeasta reunasta keskelle päin ja napauta kohtaa 🌣 Asetukset > Muuta tietokoneen asetuksia > Verkko > Yhteydet.

- 2. Napauta mobiililaajakaistaverkon nimeä.
- 3. Napauta osiossa Suojaus kohtaa Vaihda PIN-koodi.

PIN-koodin pituus voi olla 4–8 numeroa.

## Tunnusluvut

Oletko koskaan miettinyt, mihin tablet-tietokoneen erilaisia koodeja tarvitaan?

| PIN-koodi<br>(4–8 numeroa)  | Tämä suojaa SIM-korttia luvattomalta käytöltä, tai se on annettava, ennen<br>kuin tiettyjä toimintoja voi käyttää.                                                                                                    |  |  |
|-----------------------------|----------------------------------------------------------------------------------------------------|--|--|
| (1 0 10110100)              | Voit asettaa tablet-tietokoneen kysymään PIN-koodia, kun siihen kytketään virta.                                                                                                    |  |  |
|                             | Jos koodeja ei ole toimitettu kortin mukana tai olet unohtanut koodin, ota<br>yhteys verkkopalvelun tarjoajaan.                                                                                                    |  |  |
|                             | Jos kirjoitat koodin väärin 3 kertaa peräkkäin, koodin lukitus on avattava PUK-koodilla.                                                                                                    |  |  |
| PUK                         | Tätä tarvitaan PIN-koodin lukituksen avaamiseen.                                                                                                    |  |  |
|                             | Jos koodeja ei ole toimitettu SIM-kortin mukana, ota yhteys verkkopalvelun tarjoajaan.                                                                                                    |  |  |
| Suojakoodi                  | Tämän avulla voit suojata tablet-tietokoneesi luvattomalta käytöltä.                                                                                                    |  |  |
| (lukituskoodi,<br>salasana) | Voit asettaa tablet-tietokoneen kysymään määrittämääsi suojakoodia.                                                                                                    |  |  |
|                             | Pidä koodi omana tietonasi ja säilytä se varmassa tallessa erillään tablet-<br>tietokoneesta.                                                                                                    |  |  |
|                             | Jos unohdat koodin ja tablet-tietokone on lukittu, tablet-tietokone on vietävä huoltoon. Tästä voi aiheutua lisäkuluja, ja kaikki tablet-tietokoneessa olevat henkilökohtaiset tiedot voivat hävitä.                                                                                 |  |  |
|                             | Lisätietoja saat Nokia Care -asiakastuesta tai tablet-tietokoneen myyjältä.                                                                                                    |  |  |
| IMEI-koodi/MEID-<br>numero  | Verkko tunnistaa tablet-tietokoneet tämän avulla. Saatat tarvita koodia<br>myös Nokia Care -palveluja käyttäessäsi.                                                                                                    |  |  |
|                             | Kun haluat tarkistaa koodin, varmista ensin, että SIM-kortti on asennettu.<br>Pyyhkäise sitten näytön oikeasta reunasta keskelle päin, napauta kohtaa<br>Asetukset > Muuta tietokoneen asetuksia > Verkko > Yhteydet ja napauta<br>kohdassa Mobiililaajakaista näkyvää verkon nimeä. |  |  |

## Vianmääritys ja tuki

Kun haluat lisätietoja tablet-tietokoneen käytöstä tai et ole varma siitä, miten tablet-tietokoneen tulisi toimia, voit saada tukea monesta eri paikasta.

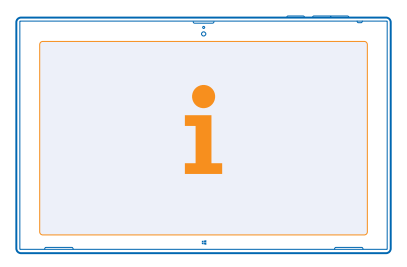

Jotta saisit kaiken irti tablet-tietokoneestasi, tutustu osoitteeseen **www.nokia.com/support**. Siellä on

- tietoja vianmäärityksestä
- keskusteluja
- uutisia sovelluksista ja ladattavasta sisällöstä
- tietoja ohjelmistopäivityksistä
- lisätietoja toiminnoista, tekniikoista sekä laitteiden ja lisälaitteiden yhteensopivuudesta

Vianmääritys ja keskustelut eivät ehkä ole käytettävissä kaikilla kielillä.

Tukivideoita on osoitteessa www.youtube.com/NokiaSupportVideos.

## Tuotetietoja ja turvallisuutta koskevia tietoja

## Verkkopalvelut ja kustannukset

Voit käyttää -laitetta vain LTE 800 (20)-, 1800 (3)- ja 2600 (7) MHz -verkoissa, WCDMA 850 (5)-, 900 (8)-, 1800 (3)-, 1900 (2)- ja 2100 (1) -verkoissa sekä GSM 850-, 900-, 1800- ja 1900 MHz -verkoissa. Palvelu on tilattava palveluntarjoajalta.

Eräiden ominaisuuksien käyttäminen ja sisällön (esimerkiksi karttojen tai elokuvien) lataaminen edellyttää yhteyttä verkkoon, ja se voi aiheuttaa suurten tietomäärien siirtämisen, johon voi liittyä tiedonsiirtomaksuja. Lisäksi joidenkin toimintojen käyttäminen voi edellyttää palvelun tilaamista. Jotkin ominaisuudet eivät ehkä ole käytettävissä kaikissa tilanteissa, esimerkiksi verkkovierailun aikana.

## Laitteen ylläpito ja huolto

Käsittele laitetta, akkua, laturia ja lisälaitteita varovasti. Seuraavat ohjeet auttavat sinua pitämään laitteesi toimintakunnossa.

- Pidä laite kuivana. Sade, ilmankosteus ja kaikenlaiset nesteet ja kosteus voivat sisältää mineraaleja, jotka syövyttävät elektronisia piirejä. Jos laite kastuu, anna laitteen kuivua.
- Älä käytä tai säilytä laitetta pölyisessä tai likaisessa paikassa.
- Älä säilytä laitetta kuumassa. Korkeat lämpötilat voivat vahingoittaa laitetta tai akkua.
- Älä säilytä laitetta kylmässä. Kun laitteen lämpötila palautuu normaaliksi, sen sisälle voi muodostua kosteutta, joka saattaa vahingoittaa laitetta.
- Älä avaa laitetta muulla tavoin kuin käyttöoppaassa annettujen ohjeiden mukaisesti.
- Hyväksymättömät muutokset saattavat vahingoittaa laitetta ja voivat olla radiolaitteita koskevien määräysten vastaisia.
- Älä pudota, kolhi tai ravista laitetta. Kovakourainen käsittely voi vahingoittaa laitetta.
- Puhdista laitteen pinta vain pehmeällä, puhtaalla ja kuivalla kankaalla.
- Älä maalaa laitetta. Maali voi estää laitetta toimimasta kunnolla.
- Pidä laite etäällä magneeteista ja magneettikentistä.
- Varmista tärkeiden tietojen säilyminen tallentamalla ne ainakin kahteen eri paikkaan, esimerkiksi laitteen muistiin, muistikortille tai tietokoneeseen, tai kirjoita tärkeät tiedot muistiin.
- Käsittele kiintolevyjä varovasti. Iskut, tärinä, kolahdukset ja laitteen pudottaminen, muu laitteen väärinkäyttö sekä äärilämpötilat, kosteus ja nesteet voivat aiheuttaa kiintolevyn käyttöhäiriöitä sekä tietojen häviämistä tai vioittumista.

#### Kierrätys

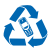

Palauta käytetyt elektroniset tuotteet, akut ja pakkausmateriaalit aina erityisiin keräyspisteisiin. Tällä tavoin ehkäiset valvomatonta jätteiden hävittämistä ja edistä materiaalien kierrätystä. Kaikki laitteessa käytetyt materiaalit voidaan kierrättää tai niitä voidaan käyttää energiantuotannossa. Katso Nokia-tuotteiden kierrätysohjeet osoitteesta **wuv.nokia.com/recycle**.

#### Jäteastia, jonka päälle on merkitty rasti

Tuotteeseen, akkuun, painettuun ohjeeseen tai pakkaukseen merkitty jäteastia, jonka päälle on merkitty rasti, tarkoittaa, että kaikki elektroniset tuotteet ja akut on toimitettava erilliseen keräyspisteeseen, kun tuote on käytetty loppuun. Näitä tuotteita ei saa heittää lajittelemattoman yhdyskuntajätteen joukkoon. Toimita ne kierrätyspisteeseen. Voit tarkistaa lähimmän kierrätyspisteen sijainnin jätehuollosta vastaavilta paikallisilta viranomaisilta tai osoitteesta **www.nokia.com/support.** Lisätietoja laitteen ympäristöominaisuuksista on osoitteessa **www.nokia.com/ecoprofile**.

## Tietoja digitaalisesta oikeuksien hallinnasta (Digital Rights Management)

Kun käytät tätä laitetta, noudata kaikkia lakeja ja kunnioita paikallisia käytäntöjä sekä muiden yksityisyyttä ja laillisia oikeuksia, kuten tekijänoikeuksia. Tekijänoikeussuoja saattaa estää kuvien, musiikin tai muun sisällön kopioimisen, muokkaamisen tai siirtämisen. Digitaalisella oikeuksien hallintatekniikalla (Digital Rights Management, DRM) suojatun sisällön mukana tulee lisenssi, joka määrittää käyttöoikeutesi sisältöön.

Jos laitteessai on PlayReady- tai WMDRM-suojattua sisältöä, sekä lisenssit että sisältö häviävät, jos laitteen muisti alustetaan. Lisenssit ja sisältö voivat hävitä myös siinä tapauksessa, jos laitteesi tiedostot vioittuvat. Lisenssien tai sisällön häviäminen voi rajoittaa mahollisuuksiasi käyttää samaa sisältöä uudelleen laitteessai. Lisätietoja saat palveluntarjoajaltasi.

## Akku- ja laturitiedot

Tässä laitteessa on sisäinen uudelleen ladattava akku, jota ei voi irrottaa. Älä yritä avata takakantta tai irrottaa akkua laitteesta, koska laite voi vahingoittua. Vie laite lähimpään valtuutettuun huoltoliikkeeseen akun vaihtoa varten.

Lataa laite AC-300-laturin avulla. Laturin pistoketyyppi voi vaihdella.

Nokia voi hyväksyä myös muiden akku- tai laturimallien käytön tämän laitteen kanssa.

Akku voidaan ladata ja purkaa satoja kertoja, mutta lopulta se kuluu loppuun. Kun puhe- ja valmiusajat ovat huomattavasti tavallista lyhyempiä, vie laite lähimpään valtuutettuun huoltoliikkeeseen akun vaihtoa varten.

#### Akkujen ja laturien turvallisuus

Kun irrotat laturin tai lisälaitteen johdon, ota kiinni ja vedä pistokkeesta, älä johdosta.

Kun laturia ei käytetä, irrota se pistorasiasta. Jos täyteen ladattua akkua ei käytetä, lataus purkautuu itsestään ajan myötä.

Jotta laitteen suorituskyky olisi mahdollisimman hyvä, pidä akku aina 15–25 °C:n lämpötilassa. Äärilämpötilat vähentävät akun tehoa ja käyttöaikaa. Laite, jossa on kuuma tai kylmä akku, ei ehkä tilapäisesti toimi.

Älä heitä akkuja tuleen, koska ne voivat räjähtää. Noudata paikallisia määräyksiä. Jos mahdollista, kierrätä ne. Akkuja ei saa heittää talousjätteen sekaan.

Älä pura, leikkaa, purista, taivuta tai puhko akkuja äläkä vaurioita niitä muulla tavoin. Jos akku vuotaa, älä päästä nestettä kosketuksiin ihon tai silmien kanssa. Mikäli näin käy, huuhtele kosketusalue välittömästi vedellä tai hakeudu lääkäriin. Ålä yritä muokata akkua tai asettaa akkuun vieraita aineksia, äläkä upota akkua veteen tai muuhun nesteeseen tai altista akkua vedelle tai muille nesteille. Vahingoittunut akku voi räjähtää.

Käytä akkua ja laturia vain niiden aiottuun käyttötarkoitukseen. Virheellinen käyttö tai hyväksymättömien tai yhteensopimattomien akkujen tai laturien käyttö voi aiheuttaa tulipalo- ja räjähdysriskin tai muita vaaratilanteita, ja se voi tehdä laitteesta hyväksynnän vastaisen tai mitätöidä sitä koskevan takuun. Jos epäilet akun tai laturin vioittuneen, vie se huoltoilikkeeseen, ennen kuin jatkat sen käyttöä. Älä koskaan käytä vahingoittunutta akkua tai laturia. Älä lataa laitteen akkua ukoniimalla. Käytä laturia vain sisällä.

## Turvallisuutta koskevia lisätietoja

#### **Pienet lapset**

Laite ja sen lisälaitteet eivät ole leikkikaluja. Ne voivat sisältää pieniä osia. Pidä ne poissa pienten lasten ulottuvilta.

#### Lääketieteelliset laitteet

Radiolähetinlaitteet, mukaan lukien matkapuhelimet, voivat haitata vajaasti suojatun lääketieteellisen laitteen toimintaa. Keskustele lääkärin tai lääketieteellisen laitteen valmistajan kanssa, jos haluat varmistaa, että laite on riittävän hyvin suojattu ukiosita radiotaajuusenergiaa vastaan.

#### Kehoon istutetut lääketieteelliset laitteet

Kehoon istutettujen lääketieteellisten laitteiden valmistajat suosittelevat, että langaton laite pidetään vähintään 15,3 senttimetrin päässä lääketieteellisestä laitteesta, jotta vältettäisiin laitteelle mahdollisesti aiheutuva häiriö. Henkilöiden, joilla on tällainen laite, tulee toimia seuraavasti:

- Langaton laite tulee aina pitää yli 15,3 senttimetrin päässä lääketieteellisestä laitteesta.
- Langattomasta laitteesta on katkaistava virta, jos on syytä epäillä, että laite häiritsee lääketieteellistä laitetta.
- Kehoon istutetun lääketieteellisen laitteen valmistajan ohjeita on noudatettava.

Jos sinulla on kysymyksiä, jotka koskevat langattoman laitteen käyttöä kehoon istutetun lääketieteellisen laitteen kanssa, ota yhteys terveydenhoidon ammattihenkilöön.

#### Kuulokyky

Varoitus: Kuulokkeiden käyttäminen voi vaikuttaa kykyysi kuulla ulkopuolisia ääniä. Älä käytä kuulokkeita silloin, kun se voi vaarantaa turvallisuutesi.

Jotkin langattomat laitteet saattavat häiritä joitakin kuulolaitteita.

#### Nikkeli

Tämän laitteen pinta ei sisällä nikkeliä.

#### Laitteen suojaaminen haitalliselta sisällöltä

Laitteesi voi altistua viruksille ja muulle haitalliselle sisällölle. Noudata seuraavia varotoimia:

- Ole varovainen avatessasi viestejä. Nlissä voi olla vahingollisia ohjelmia, tai ne voivat olla muulla tavoin haitallisia laitteellesi tai tietokoneellesi.
- Ole varovainen hyväksyessäsi yhteyspyyntöjä, selatessasi Internetiä ja ladatessasi sisältöä. Älä hyväksy Bluetooth-yhteyksiä lähteistä, joihin et luota.
- Asenna virustentorjuntaohjelmisto ja muita tietoturvaohjelmistoja laitteeseesi ja siihen liitettäviin tietokoneisiin. Käytä vain yhtä virustentorjuntaohjelmistoa kerrallaan. Useiden ohjelmien käyttäminen voi vaikuttaa laitteen ja/tai tietokoneen suorituskykyyn ja toimintaan.
- Jos käytät valmiiksi asennettuja kirjanmerkkejä ja linkkejä kolmansien osapuolten Internet-sivustoihin, noudata turvallisuutta koskevia varotoimia. Nokia ei tue näitä sivustoja eikä vastaa niistä.

#### Ajoneuvot

Radiosignaalit saattavat vaikuttaa ajoneuvojen väärin asennettuihin tai vajaasti suojattuihin elektronisiin järjestelmiin. Lisätietoja saat ajoneuvon tai sen laitteiden valmistajalta.

Vain valtuutettu huoltoliike saa asentaa laitteen ajoneuvoon. Virheellinen asennus voi olla vaarallista ja se voi mitätöidä takuun. Tarkista säännöllisesti, että ajoneuvosi kaikki langattomat laitteet ovat kunnolla paikallaan ja toimivat oikein. Älä säilytä tai kuljeta syttyviä tai räjähdysalttiita materiaaleja samassa tilassa laitteen, sen osien tai lisälaitteiden kanssa. Älä aseta laitetta tai lisälaitteita alueelle, jolle turvatyyny laajenee täyttyessään.

#### Räjähdysalttiit alueet

Katkaise laitteesta virta, kun olet räjähdysalttiilla alueella, esimerkiksi bensiinipumppujen lähellä. Kipinät voivat aiheuttaa räjähdyksen tai tulipalon, joka voi johtaa henkilövahinkoihin tai jopa kuolemaan. Noudata rajoituksia alueilla, joilla käsitellään polttoaineita, kemiallisissa tuotantolaitoksissa ja räjätyystyömaillä. Räjähdysaltitia alueita ei aina ole merkitty selvästi. Niitä ovat tavallisesti alueet, joilla kehotetaan sammuttamaan moottori, veneiden kannenalustilat, kemiallisten aineiden siirto- ja varastointitilat sekä alueet, joiden ilmassa on kemikaaleja tai hiukkasia. Tarkista nestekaasua (esimerkiksi propaania tai butaania) käyttävien ajoneuvojen valmistajiita, voiko tätä laitetta käyttää kyseisten ajoneuvojen lähellä.

#### Hyväksyntätietoja (SAR)

Tämä langaton laite täyttää kansainväliset suositukset, jotka koskevat altistumista radioaalloille.

Tämä langaton laite on radiolähetin ja -vastaanotin. Tuote on suunniteltu siten, ettei se ylitä riippumattoman tieteellisen ICNIRPorganisaation kansainvälisissä suosituksissa annettuja radioaalloille (radiotaajuisille sähkömagneettisille kentille) altistumista koskevia rajoja. Näihin suosituksiin sisältyvien turvamarginaalien tarkoituksena on varmistaa kaikkien ihmisten turvallisuus iästä ja terveydentilasta riippumatta.

Altistumista koskevat suositukset perustuvat ominaisabsorptionopeuteen (SAR), joka ilmaisee päähän tai vartaloon kohdistuvan radiotaajuussäteilyn (RF) tehon lähetyksen aikana. ICNIRP-suositusten SAR-raja langattomille laitteille on 2,0 W/kg laskettuna keskimäärin 10 gramman kudosmassaa kohti.

SAR-testeissä käytetään laitteen normaaleja käyttöasentoja ja suurinta hyväksyttyä lähetystehoa laitteen kaikilla taajuuskaistoilla. Tämän laitteen suurimmat mitatut SAR-arvot ovat:

|                                                         | SAR-enimmäisarvo | SAR-enimmäisarvoa mitattaessa<br>käytetyt taajuusalueet |
|---------------------------------------------------------|------------------|---------------------------------------------------------|
| Kun laitetta käytetään suorassa<br>kosketuksessa kehoon | 1,59 W/kg / 10 g | 1 aikavälin GPRS 1800 -verkossa                         |

Tietojen tai viestien lähetys edellyttää hyvälaatuista yhteyttä verkkoon. Tiedot siirretään vasta, kun tällainen yhteys on käytettävissä. Noudata etäisyyttä koskevia ohjeita, kunnes lähetys on päättynyt.

Normaalin käytön aikana SAR-arvot ovat yleensä selvästi edellä annettuja arvoja alhaisempia. Tämä johtuu siitä, että järjestelmän toiminnan tehostamista ja verkon häiriöiden ehkäisemistä varten matkapuhelimen käyttöteho alenee automaattiisesti, kun puhelu ei edellytä täyttä tehoa. Kun lähtöteho on pienempi, myös SAR-arvo on alhaisempi.

Laitemalleista voi olla erilaisia versioita, joilla on eri arvot. Osia ja rakennetta voidaan muuttaa ajan myötä, ja jotkin muutokset voivat vaikuttaa SAR-arvoihin. Tätä ja muita Nokia-laitemalleja koskevat uusimmat käytettävissä olevat SAR-tiedot ovat osoitteessa www.nokia.com/sar.

WHO (World Health Organization) on todennut, että nykyisen tieteellisen tiedon perusteella ei ole syytä ryhtyä erityisiin varotoimiin langattomia laitteita käytettäessä. Jos haluat rajoittaa altistumista, WHO suosittelee välttämään laitteen käyttöä tai käyttämään handsfree-sarjaa ja pitämään laitetta etäällä päästä ja vartalosta. Lisätietoja sekä radiotaajuusaltistumista koskevia selityksiä ja keskustelua on WHO:n web-sivuilla osoitteessa www.who.int/peh-emf/en.

### Tekijänoikeudet ja muita huomautuksia

#### VAATIMUSTENMUKAISUUSVAKUUTUS

# **C€**0168**①**

NOKIA OYJ vakuuttaa, että tämä RX-113-tyyppinen laite on direktiivin 1999/5/EY oleellisten vaatimusten ja direktiivin muiden soveltuvien säännösten mukainen. Vaatimustenmukaisuusvakuutuksesta on kopio osoitteessa www.nokia.com/global/ declaration/declaration-of-conformity.

Tuotteiden, toimintojen, sovellusten ja palvelujen saatavuus voi vaihdella alueittain. Lisätietoja saat Nokia-jälleenmyyjältä tai palveluntarjoajaltasi. Tämä laite saattaa sisältää hyödykkeitä, tekniikkaa tai ohjelmia, joihin sovelletaan Yhdysvaltojen ja muiden maiden vientilakeja ja -määräyksiä. Käyttäjän tulee noudattaa tällaisia lakeja ja määräyksiä.

Tämän asiakirjan sisältö tarjotaan sellaisena kuin se on. Sen virheettömyydestä, luotettavuudesta, sisällöstä tai soveltumisesta kaupankäynnin kohteeksi tai johonkin tiettyyn tarkoitukseen ei anneta mitään nimenomaista tai konkludenttista takuuta, ellei soveltuvalla lainsäädännöllä ole toisin määrätty. Nokia varaa itselleen oikeuden muuttaa tätä asiakirjaa tai poistaa sen jakelusta milioin tahansa ilman etukäteisilmoitusta.

Ellei pakottavasta lainsäädännöstä muuta johdu, Nokia tai sen lisenssinantajat eivät vastaa tietojen tai tulojen menetyksestä eivätkä mistään erityisistä, satunnaisista, epäsuorista tai välillisistä vahingoista.

Tämän asiakirjan sisällön jäljentäminen, siirtäminen tai jakeleminen kokonaan tai osittain missä tahansa muodossa on kielletty ilman Nokian myöntämää kirjallista ennakkolupaa. Nokia kehittää tuotteitaan jatkuvasti ja pidättää siksi oikeuden tehdä muutoksia ja parannuksia mihin tahansa tässä asiakirjassa mainittuun tuotteeseen ilman ennakkoilmoitusta.

Nokia ei anna takuuta laitteen mukana toimitettujen kolmansien osapuolten sovellusten toimivuudesta, sisällöstä tai käyttäjätuesta eikä ota niistä mitään vastuuta. Käyttämällä sovellusta hyväksyt, että sovellus toimitetaan sellaisena kuin se on. Nokia ei tee lupauksia laitteen mukana toimitettujen kolmansien osapuolten sovellusten toimivuudesta, sisällöstä tai käyttäjätuesta, ei anna niistä takuuta eikä ota niistä mitään vastuuta.

Tuotteiden, sovellusten, palvelujen ja toimintojen saatavuus voi vaihdella alueittain. Lisätietoja ja tietoja eri kieliversioiden saatavuudesta saat palveluntarjoajalta tai paikalliselta Nokia-jälleenmyyjältä.

Verkkoyhteisõpalvelut ovat kolmansien osapuolten tuottamia palveluja, eikä Nokia vastaa niistä. Tarkista käyttämäsi verkkoyhteisõpalvelun yksityisyyssuojan asetukset, koska jakamasi tiedot voivat näkyä suurelle käyttäjäryhmälle. Tietojen jakamista verkkoyhteisõpalvelussa säätelevät kyseisen palvelun käyttöehdot. Tutustu palvelun käyttöehtoihin ja yksityisyyssuojan asetuksiin.

TM & © 2013 Nokia. Kaikki oikeudet pidätetään. Kolmannen osapuolen tuotteiden nimet voivat olla omistajiensa tavaramerkkejä.

© 2013 Microsoft Corporation. All rights reserved. Microsoft, Windows and the Windows logo are trademarks of the Microsoft group of companies.

The Bluetooth word mark and logos are owned by the Bluetooth SIG, Inc. and any use of such marks by Nokia is under license.

Tämä tuote on lisensoitu MPEG-4 Visual Patent Portfolio -lisenssin perusteella (i) henkilökohtaiseen ja ei-kaupalliseen käyttöön niiden tietojen yhteydessä, jotka yksityistä ja ei-kaupallista toimintaa harjoittava kuluttaja on koodannut MPEG-4 Visual standardin mukaisesti, ja (ii) käytettäväksi lisensoidun videotoimittajan toimittaman MPEG-4-videon yhteydessä. Käyttäjällä ei ole oikeutta mihinkään muuhun käyttöön. Lisätietoja, mukaan lukien myynninedistämiskäyttöön sekä sisäiseen ja kaupalliseen käyttöön liittyviä tietoja, antaa MPEG LA, LLC. Katso **www.mpegla.com**.